# 第5章 演示文稿软件 PowerPoint 2016

PowerPoint 2016 是由微软公司推出的演示文稿软件,也是办公自动化软件系列中的 重要组件之一,主要用于制作和设计电子幻灯片,它的素材可包括文字、图表、图片、动画、音 频和视频等。演示文稿现已广泛应用于工作汇报、企业宣传、会议交流、课堂教学、产品宣传 等领域,是一款强大的制作软件,也成为人们工作生活中的重要信息交流工具。本章主要介 绍 PowerPoint 2016 的基本功能和使用方法,包括演示文稿的相关操作、动画效果设置、幻 灯片放映与打印等内容。

#### 【知识目标】

- 了解 PowerPoint 2016 的基础知识。
- 掌握演示文稿的创建方法。
- 掌握演示文稿的编辑和设置方法。
- 掌握幻灯片动画效果的设置方法。
- 熟悉幻灯片的放映与打印方法。

#### 【能力目标】

具备创作有特色的幻灯片、为幻灯片添加动画、幻灯片排版和熟悉使用各菜单功能等的能力。

#### 【素质目标】

- 培养学生独立创新、灵活表达的品质和审美意识。
- 让学生体会信息技术手段与语言表达叠加组合的魅力,体会科技的发展能增强表达 与展示的效果。

# 5.1 概 述

#### 5.1.1 演示文稿界面视图

启动 PowerPoint 2016 后,在打开的界面中将显示最近使用的文档信息,并提示用户创 建一个新的演示文稿,单击"空白演示文稿"或其他内置的演示文稿模板,即进入 PowerPoint 2016 工作界面,如图 5.1 所示。

PowerPoint 2016 窗口与其他 Office 组件窗口大致类似,主要包括快速访问工具栏、标题栏、功能区、幻灯片窗格、幻灯片编辑区、备注窗格、状态栏和滚动条等。

(1) 幻灯片编辑区: 位于演示文稿编辑工作界面的中心,用于显示和编辑幻灯片的内容。默认情况下,第一页幻灯片是"标题幻灯片"版式,幻灯片中包含一个正标题占位符,一

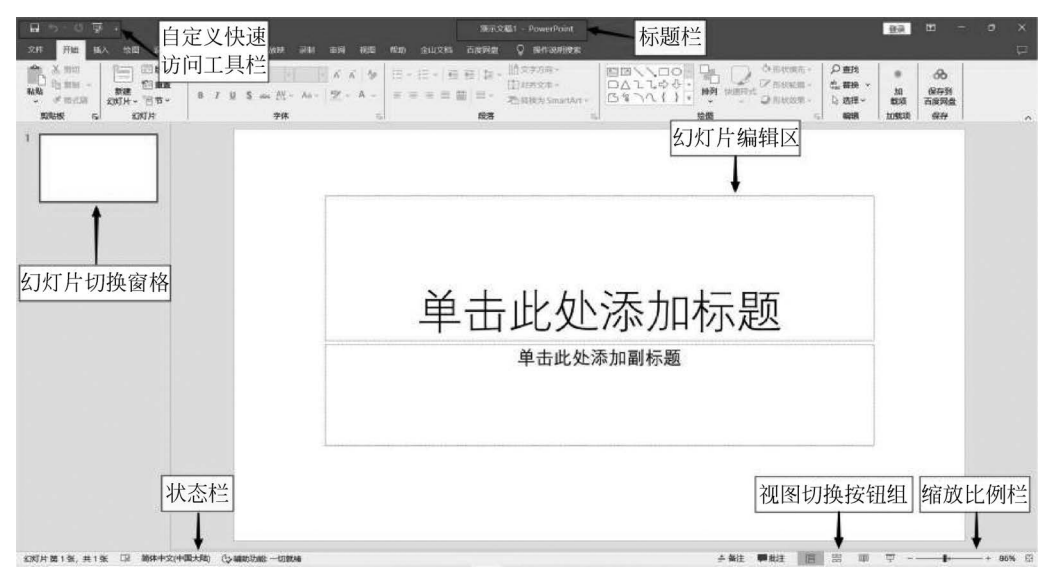

图 5.1 PowerPoint 2016 界面视图

个副标题占位符。

(2)"幻灯片切换"窗格:位于幻灯片编辑区的左侧,用于显示当前演示文稿所有幻灯 片的缩略图,单击选中具体幻灯片即可进行切换,并在右侧的幻灯片编辑区中显示该幻灯片 的内容。

(3)状态栏:位于操作界面的底端,用于显示当前幻灯片的页面信息,主要由状态提示 栏、"备注"按钮、"批注"按钮、视图切换按钮组、显示比例栏5部分组成,还可显示幻灯片编 号和语言。

(4)视图: PowerPoint 2016 提供了 5 种演示文稿视图模式,分别为普通视图、大纲视图、幻灯片浏览视图、备注页视图和阅读视图。在"视图"选项卡的"演示文稿视图"工作组中单击相应的视图切换按钮,如图 5.2 所示,或在窗口下方的状态栏中单击相应的视图切换按钮 图 器 單 豆,皆可完成视图的切换。

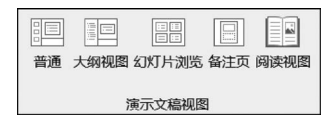

图 5.2 视图切换按钮

1) 普通视图

普通视图是 PowerPoint 2016 的默认视图模式,也是编辑幻灯片时常用的视图模式。 在普通视图中,左侧为当前演示文稿的所有幻灯片缩略图导航栏,可进行幻灯片的切换或演 示文稿整体的调整,中间是一个显示当前幻灯片的大窗口,可对当前幻灯片进行编辑,其下 方还显示了备注栏区域,可为当前幻灯片输入演讲者备注内容,如图 5.3 所示。

2) 大纲视图

大纲视图与普通视图相接近。在大纲视图中,左侧窗格以大纲形式显示幻灯片中的文本内容,可以清晰查看演示文稿的组织架构,还可以编辑幻灯片文字内容、调整幻灯片的标题层次级别和标题顺序,如图 5.4 所示。

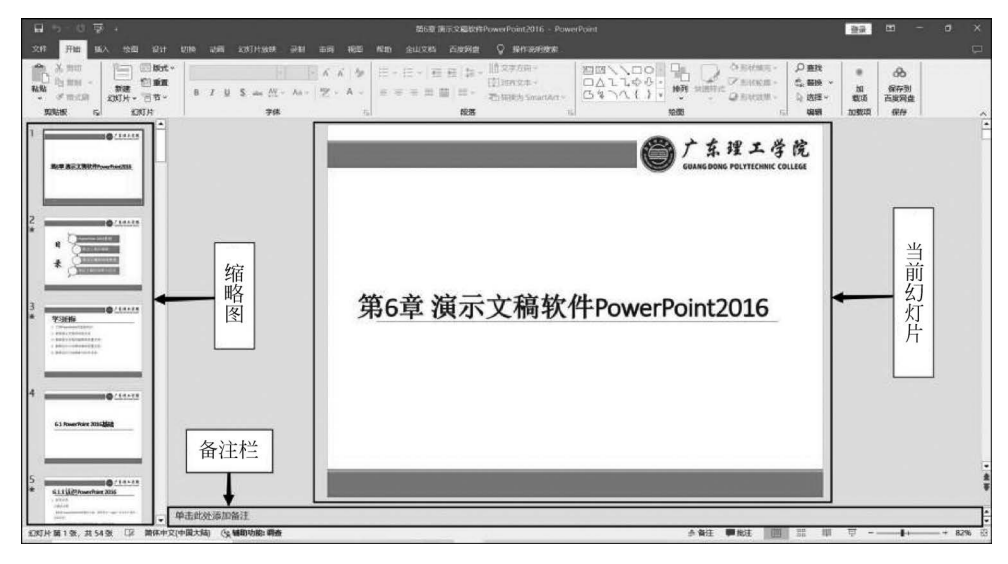

图 5.3 普通视图

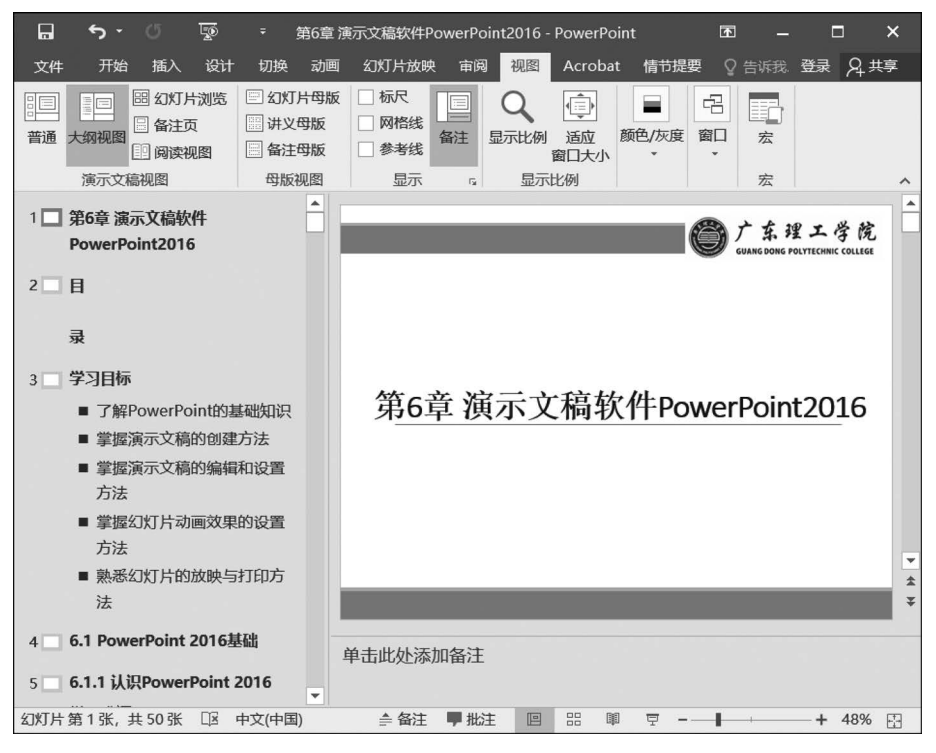

图 5.4 大纲视图

3) 幻灯片浏览视图

在幻灯片浏览视图中,会以缩略图形式显示整个演示文稿的所有幻灯片,如图 5.5 所示。在该视图中可以直观地浏览演示文稿整体效果,并且对其整体结构进行调整,如对幻灯 片进行复制、移动、删除、隐藏、调整背景格式等操作,但是不能对幻灯片中的内容进行编辑。

4) 备注页视图

在备注页视图中,可以查看备注和幻灯片一起打印的效果,每个页面都包含一张幻灯片

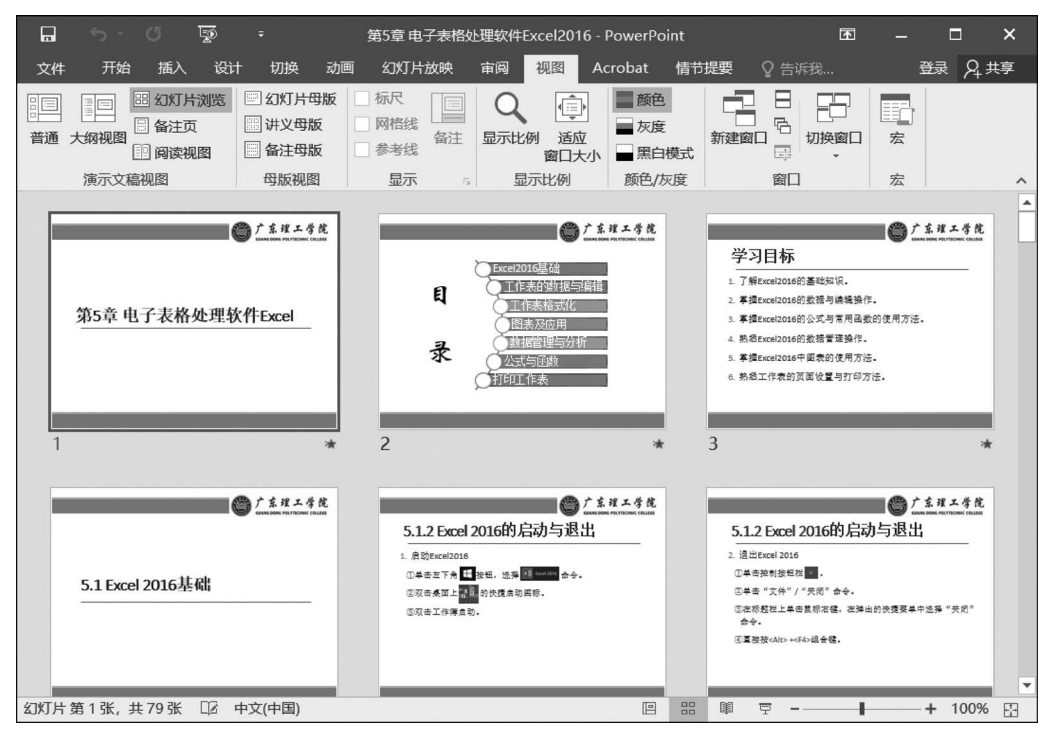

图 5.5 幻灯片浏览视图

和备注内容,单击页面下方占位符即可对备注内容进行编辑,并且只能编辑备注内容,不可以对幻灯片内容进行编辑,如图 5.6 所示。

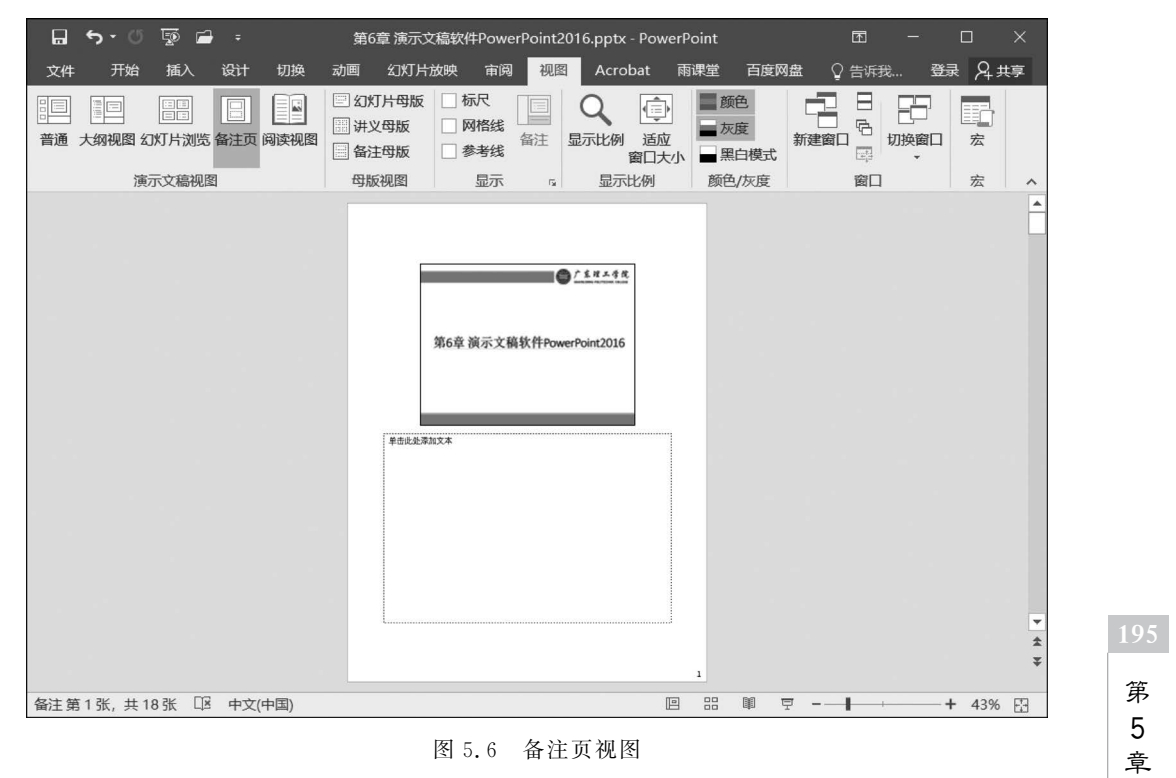

演示文稿软件 PowerPoint 2016

5) 阅读视图

在阅读视图中,是以窗口的形式播放幻灯片,看到的动画效果和放映效果即为演示文稿的最终效果。右下角有"上一张"按钮和"下一张"按钮,单击即可切换幻灯片,如图 5.7 所示。

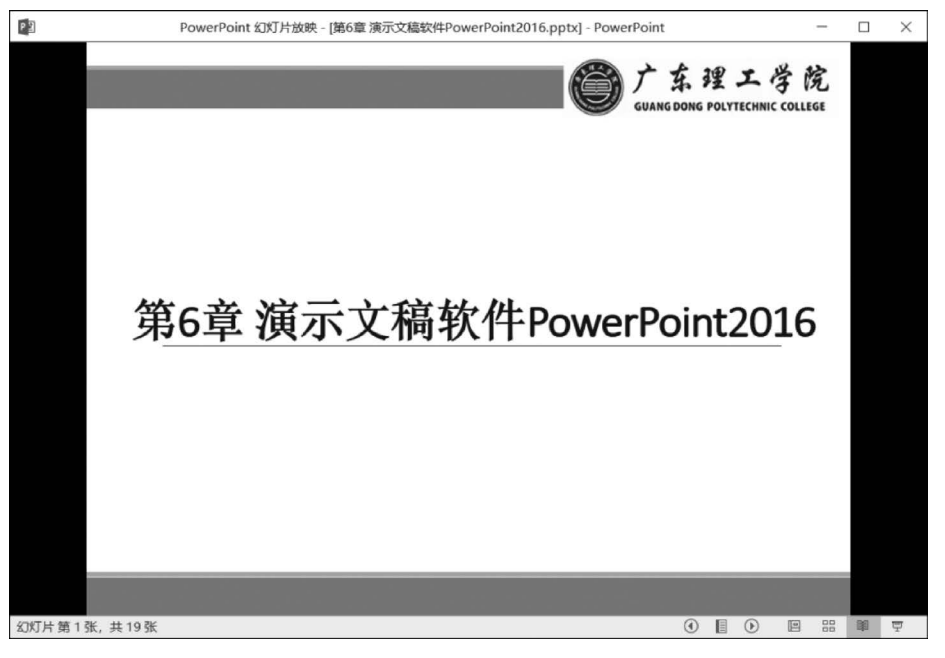

图 5.7 阅读视图

# 5.1.2 演示文稿基本概念

(1)演示文稿:指由 PowerPoint 创建的文档,一般包括为某一演示目的而制作的所有 幻灯片、演讲者备注和旁白等内容,保存时以.pptx 为文件扩展名。

(2) 幻灯片:是指由用户创建和编辑的每一个演示单页。

(3)母版: PowerPoint 2016 母版包括幻灯片母版、备注母版和讲义母版等。母版中的 信息一般是所有幻灯片的共有信息,改变母版可统一改变演示文稿。

(4)模板:模板包含演示文稿的母版、格式定义、颜色定义和用于产生特殊效果的字体 样式等,但不包含演示文稿的幻灯片内容。应用模板可快速生成统一风格的演示文稿。用 户可自定义模板,也可对演示文稿中的某个幻灯片进行单独设计。

(5)版式:在新建幻灯片时, PowerPoint 2016 提供了一些自动版式, 用户可从中选择 一种。每种版式预定义了新建幻灯片的各种占位符布局情况。

(6) 占位符:是指应用版式创建新幻灯片时出现在幻灯片上的虚线框。

# 5.2 演示文稿操作基础

# 5.2.1 演示文稿新建保存

#### 1. 新建演示文稿

利用 PowerPoint 新建演示文稿常用的方法有"新建空白演示文稿"和"使用模板新建演

示文稿",用户可根据实际需求进行选择。

1) 新建空白演示文稿

启动 PowerPoint 2016,在打开的窗口中选择"空白演示文稿"选项,即可新建一个名为 "演示文稿 1"的空白演示文稿。也可单击"文件"选项卡中的"新建"命令,在打开的"新建" 列表框中选择"空白演示文稿"来新建一个演示文稿。

2) 使用模板新建演示文稿

模板包括 PowerPoint 内置的模板、联机模板和个人模板,用户可以根据演示目的选择 不同风格和主题的模板。

(1) 内置模板:可以快速创建带有主题、版式的演示文稿。

(2) 联机模板:即在 Office.com 上搜索和下载的模板。

(3) 个人模板: 需先在 PowerPoint 里创建并保存一个模板, 然后在下次新建空白演示 文稿时就可直接在"个人"选项卡里使用之前创建的模板。

2. 保存演示文稿

保存演示文稿的方法与其他 Office 组件相似,可以在修改后直接保存,或另存为新文件,还可以把制作好的演示文稿保存为模板。

1) 直接保存

若当前编辑的演示文稿是第一次进行保存操作,都将自动跳转到"另存为"操作页面,此 时可选择和设置文件保存的位置,选择好保存位置后在"文件名"下拉列表框中输入演示文 稿的名称,并单击"保存",即完成了保存操作。如当前演示文稿非第一次保存,再执行直接 保存操作时将直接完成保存,不会再有任何提示。直接保存有以下操作方法。

(1) 通过快速访问工具栏保存:单击快速访问工具栏中的"保存"按钮 .

(2) 通过"保存"命令保存:打开"文件"选项卡,选择"保存"命令。

(3) 通过快捷键保存:按Ctrl+S组合键。

如果演示文稿已经保存过,再执行保存操作时,不再打开"另存为"对话框,直接完成保存。

2) 另存为

如果需要将当前已完成编辑的演示文稿保存为新文件,可选择"另存"操作。操作方法 为:打开"文件"选项卡,选择"另存为"命令,在打开的"另存为"操作界面进行演示文稿的保 存即可。

3) 将演示文稿保存为模板

在工作或学习的过程中,经常需要制作同类型的演示文稿,用户可将设计和制作好的演示文稿保存为模板,方便再次使用。操作方法和"另存为"操作一致,只需要在"保存类型"下拉列表框中选择"PowerPoint 模板"选项,再单击"确定"按钮即可。

#### 5.2.2 幻灯片基本操作

一个演示文稿通常由多张幻灯片组成,在制作演示文稿的过程中常常需要对幻灯片进行操作,如选择幻灯片、新建幻灯片、移动和复制幻灯片、删除幻灯片等。

#### 1. 选择幻灯片

在查看或制作演示文稿的时候,经常需要选择幻灯片,而根据不同的操作需求,选择幻

灯片主要有以下几种方法。

1) 选择单张幻灯片

在普通视图左侧的幻灯片缩略图导航栏中或幻灯片浏览视图中,先单击幻灯片缩略图, 即可将幻灯片选中。

2) 选择多张幻灯片

选择多张幻灯片分为选择连续的和选择不连续的幻灯片。

(1)选择连续的幻灯片:在普通视图左侧的幻灯片缩略图导航栏中或幻灯片浏览视图中,先单击需要被选中的起始幻灯片,然后按 Shift 键并单击结束幻灯片,即可把多张连续的幻灯片选中。

(2)选择不连续的幻灯片:在普通视图左侧的幻灯片缩略图导航栏中或幻灯片浏览视图中,先单击需要被选中的起始幻灯片,然后按 Ctrl 键并单击每张要选中的幻灯片,即可把 多张不连续的幻灯片选中。

(3)选择全部幻灯片:在普通视图左侧的幻灯片缩略图导航栏中或幻灯片浏览视图中,按Ctrl+A组合键,即可把整个演示文稿全部幻灯片选中。

2. 新建幻灯片

用户在编辑演示文稿的时候,新建幻灯片是常用的操作,主要有以下方法。

(1) 直接按 Enter 键: 普通视图中,在左侧的幻灯片缩略图导航栏中单击需要新建幻灯 片的位置或已有幻灯片,直接按 Enter 键,即会新建一张幻灯片,其版式和前一张幻灯片一 样,演示文稿标题页除外。

(2)利用快捷菜单新建:普通视图中,在左侧的幻灯片缩略图导航栏中单击需要新建 幻灯片的位置或已有幻灯片,单击鼠标右键,在弹出的快捷菜单中选择"新建幻灯片"命令。

(3)利用"新建"按钮新建:在普通视图或幻灯片浏览视图中选择一张幻灯片,在"开始"选项卡的"幻灯片"工作组中,单击"新建幻灯片"按钮 一下方的下拉按钮,在打开的下拉列表中选择新建幻灯片的版式即可。

3. 移动和复制幻灯片

在实际制作和设计演示文稿的过程中,少不了对幻灯片进行移动和复制,其操作方法与 Windows 中移动和复制文件的步骤相似,在普通视图中,具体有以下操作方法。

1) 移动幻灯片

(1) 通过鼠标:先在左侧缩略图中选择需要进行移动的幻灯片,按住鼠标左键,拖动到目标位置后再释放鼠标。

(2)通过"剪切"命令:先在左侧缩略图中选择需要进行移动的幻灯片,直接按快捷键 Ctrl+X,或单击鼠标右键,在弹出的菜单中选择"剪切"命令,然后将鼠标定位到目标位置, 按快捷键 Ctrl+V,或单击鼠标右键,在弹出的菜单中选择"粘贴"命令。

2) 复制幻灯片

(1)通过鼠标:先在左侧缩略图中选择需要复制的幻灯片,按住鼠标左键接着按 Ctrl 键,然后拖动鼠标到目标位置后释放鼠标,即可实现幻灯片的复制。

(2)通过"复制"命令:先在左侧缩略图中选择需要进行移动的幻灯片,直接按快捷键 Ctrl+C,或单击鼠标右键,在弹出的菜单中选择"复制"命令,然后将鼠标定位到目标位置, 按快捷键 Ctrl+V,或单击鼠标右键,在弹出的菜单中选择"粘贴"命令。

#### 4. 删除幻灯片

先在左侧缩略图中选择需要删除的幻灯片,按 Delete 键或单击鼠标右键,在弹出的快捷菜单中选择"删除幻灯片"命令。

#### 5.2.3 幻灯片页面设置

可以根据演示需要更改幻灯片的大小、方向等,在"设计"选项卡上,在最右端的"自定义 组"中,单击"幻灯片大小",选择"自定义幻灯片大小",进入页面设置界面,如图 5.8 所示。 可以选择纵向幻灯片或横向幻灯片,也可根据演示场地设备的尺寸或其他演示目的设置幻 灯片大小。

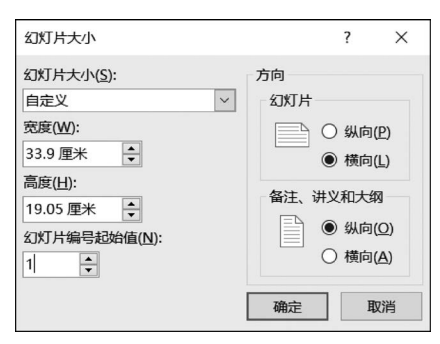

图 5.8 幻灯片页面设置

# 5.2.4 演示内容录入:插入文本框

PowerPoint 中,文本框是非常常用的一个元素,可以用来展示文字、数字等内容,是使 用频率较高的功能。对文本框的格式进行美化和设计还能提升演示文稿的整体效果。以下 是主要步骤。

(1) 打开 PowerPoint,创建或打开一个演示文稿。

(2) 在"插入"选项卡中单击"文本框"按钮 🚂,默认是插入横排文本框,还可以选择插入竖排文本框。

(3) 在幻灯片空白处按住鼠标左键并拖动鼠标,即可在幻灯片中绘制出一个文本框,然 后便可在文本框中输入文字。

(4)单击选中文本框,工具栏上方出现"绘图工具"栏,可以设置文本框的轮廓、填充颜 色等,还可以打开"开始"选项卡对文字的字体、大小、行距等布局进行设置。

(5)单击按住文本框,可以拖动到幻灯片中任意合适的位置,也可以用鼠标拖动文本框的边缘或角落即可调整大小。

(6)选中文本框,通过按快捷键 Ctrl+C 复制文本框,然后按 Ctrl+V 组合键可在其他 幻灯片中粘贴文本框内容。

【例 5.1】 打开"名人故事.pptx",在第二页幻灯片插入横排文本框,输入内容"目录", 并设置文本框格式:形状填充-黄色,字体-居中。

操作步骤:

(1) 打开"名人故事.pptx",选中第二页幻灯片。

(2)单击"插入"选项卡中的"文本框"按钮,在幻灯片空白处按住鼠标左键并拖动鼠标, 绘制出文本框后,输入文字"目录"。

(3)选中文本框,在顶端弹出的"绘图工具"栏中单击"形状填充",选择"黄色",段落设置中选择"居中",如图 5.9 所示。

| • هَر ۲۰ <b>د ا</b>                 | 名人故事 - PowerPoint                                                 | 绘图工具                                                                        |
|-------------------------------------|-------------------------------------------------------------------|-----------------------------------------------------------------------------|
| 文件 开始 插入 绘图 设计                      | 切换动画、幻灯片放映灵制、审阅、视图                                                | 帮助 金山文档 百度网盘 形状指式 父 操作说明搜索                                                  |
|                                     | 等线(正文) ・ 18 ・ A・A・A・                                              |                                                                             |
| 粘贴 が構成例 新建 日本正<br>・ が構成例 幻灯片 ~ 日节 ~ | B <i>I</i> <u>U</u> S also <u>AV</u> ∽ Aa ∽ <u>A</u> ~ <u>A</u> ~ | = = = = = = ·<br>□转換为 SmartArt ·<br>□ · · · · · · · · · · · · · · · · · · · |
| 剪贴板 15 幻灯片                          | 字体 5                                                              | 段落 19 参照 19                                                                 |
| 1 名人炊奉                              |                                                                   |                                                                             |
| 2                                   |                                                                   |                                                                             |

图 5.9 对文本框进行格式设置

## 5.2.5 演示内容录入:从文字大纲导入

若要快速创建演示文稿,也可在 Word 中创建具有标题级别的大纲,然后将大纲导入 PowerPoint。导入 Word 大纲后,PowerPoint 会将每个标题级别的内容识别为相应的文本 框,并按照大纲结构进行层级展示。可以根据需要对导入的大纲内容进行格式化,包括字 体、颜色、对齐方式等。以下是主要步骤。

(1) 打开 PowerPoint, 创建一个演示文稿。

(2) 在"开始"选项卡中单击"新建幻灯片"。

(3) 在弹出的菜单中选择"幻灯片(从大纲)"。

(4) 在"插入大纲"对话框中,查找并选择本机设备的 Word 大纲,单击"插入"按钮。

【例 5.2】 把"计算机的特点与分类. docx"通过从大纲导入功能转换成 PowerPoint 演示文稿。

操作步骤:

(1) 打开 PowerPoint, 创建一个演示文稿。

- (2) 在"开始"选项卡中单击"新建幻灯片"。
- (3) 在弹出的菜单中选择"幻灯片(从大纲)"。

(4) 在"插入大纲"对话框中,查找并选择"计算机的特点与分类.docx"文件,单击"插入"按钮,如图 5.10 和图 5.11 所示,保存演示文稿。

| 🕲 插入大纲                                                            |      |                                              |                                   |        |                                             |                | × |
|-------------------------------------------------------------------|------|----------------------------------------------|-----------------------------------|--------|---------------------------------------------|----------------|---|
| $\leftarrow \ \rightarrow \ \checkmark \ \uparrow \ \blacksquare$ | > 此电 | 脑 > 新加卷 (E:) > 素材                            |                                   | v ت    | ∕ 搜索"                                       | 素材"            |   |
| 组织 ▼ 新建文件                                                         | 夹    |                                              |                                   |        |                                             | •== •          | 0 |
| ● 坚果云                                                             | ^    | 名称 个                                         | 修改日期                              | 类型     |                                             | 大小             |   |
| <ul><li>助此电脑</li><li>MPS云盘</li></ul>                              |      | <ul><li>□ 计算机的特点与分类</li><li>□ 名人故事</li></ul> | 2024/2/14 16:21<br>2024/2/14 0:34 | DOC    | X 文档<br>X 文档                                | 17 KB<br>22 KB |   |
| <ul> <li>3D 对象</li> <li>视频</li> </ul>                             |      |                                              |                                   |        |                                             |                |   |
| ■ 图片<br>② 文档<br>■ 下載                                              | Ľ.   |                                              |                                   |        |                                             |                |   |
| ▶ 音乐                                                              | L    |                                              |                                   |        |                                             |                |   |
| 🖖 Windows (C:)<br>🥌 新加卷 (D:)                                      | )    |                                              |                                   |        |                                             |                |   |
| ✓ 新加卷 (E:) ✓ 例络                                                   | ~    |                                              |                                   |        |                                             |                |   |
|                                                                   | 文件名  | (11): 计算机的特点与分类                              |                                   | 工具(L)、 | <ul><li>所有大纲</li><li>插入(<u>S</u>)</li></ul> | 取消             | × |
|                                                                   |      |                                              |                                   |        |                                             |                |   |

图 5.10 查找并选择 Word 大纲

| <b>₽ ⊅</b> 0 ₩ .                                                                                                    | 運行定题14 - PowerPoint                     | 절공           | <b>m</b> -        | a x |
|----------------------------------------------------------------------------------------------------|-----------------------------------------|--------------|-------------------|-----|
| 24月 开始 新人 绘图 记出 纪录 25月 43万)                                                                                                    | 1989年 副縣 田岡 報題 創山文档 百度网盘 ♀ 1941年30月198月 |              |                   |     |
|                                                                                                    |                                         | の<br>加<br>転消 | 00<br>保存到<br>百度列盘 |     |
| STAR 5 SNTH                                                                                                    | 字林 ら 脱落 ら 絵園 ら 瞬間                       | 1058210      | 6.0               | ^   |
| 2                                                                                                    | 计算机的特点与分类                               |              |                   |     |
| 3                                                                                                    | • 半面此处亦加又本                              |              |                   |     |
| 4 DEFENSE<br>A DEFENSE<br>A DEFENSE |                                         |              |                   |     |

图 5.11 从大纲导入效果

# 5.2.6 演示内容字段效果

若要使幻灯片上的文本更易于阅读或更美观,可以对幻灯片上的文字与段落进行格式 设置。PowerPoint中的字段格式设置操作步骤与Word中的文字段落设置基本一致。以 下是主要步骤。

(1) 打开 PowerPoint,创建或打开一个演示文稿。

(2)选中要美化的文字或段落,工具栏上方会出现"绘图工具"栏,即可对文字设置艺术 字样式。打开"开始"选项卡,对演示内容的字体与段落进行设置,包括更改字体、字号、文字 对齐方式等。

```
201
第5章
```

(3) 对于并列介绍的演示内容可向文本添加项目符号或编号。

【例 5.3】 打开例 5.2 中转换的演示文稿,对标题进行格式设置,调整字符间距为"很 松",段落对齐方式为"居中",对齐文本为"底端对齐"。

操作步骤:

(1) 打开例 5.2 的演示文稿,选择标题页所在幻灯片,并选中标题文本框里的文字,在 "开始"选项卡的"字体"工作组中单击字符间距调整按钮 ≥,选择"很松"。

(2) 在"开始"选项卡的"段落"工作组中单击"居中"按钮 ≡ 。

(3) 在"开始"选项卡的"段落"工作组中单击"对齐文本"按钮 国对在本,选择"底端对齐",如图 5.12 所示。

| 다                                                                                                    | (2)18214 - PowerPoint<br># 副新 書詞 報題 報告 金山文物 石炭料体                                                                                                    | MELR<br>Extrac O Mountains                                                                                                    |                 | <u>89</u> 00 -                                                                                                    | * *       |
|----------------------------------------------------------------------------------------------------|----------------------------------------------------------------------------------------------------|----------------------------------------------------------------------------------------------------|-----------------|----------------------------------------------------------------------------------------------------|-----------|
|                                                                                                    | • 44         • Å         4         4         4         4         4         4         4         4         4         4         4         4         4         4         4         4         4         4         4         4         4         4         4         4         4         4         4         4         4         4         4         4         4         4         4         4         4         4         4         4         4         4         4         4         4         4         4         4         4         4         4         4         4         4         4         4         4         4         4         4         4         4         4         4         4         4         4         4         4         4         4         4         4         4         4         4         4         4         4         4         4         4         4         4         4         4         4         4         4         4         4         4         4         4         4         4         4         4         4         4         4         4         4         4         4 </th <td>協文す方向・     記方文本・     乙目したやや・     認定     知道大文本・     乙目したやや・     認定     なってく     ・     第     ・     ・     ・     ・     ・     ・     ・     ・     ・     ・     ・     ・     ・     ・     ・     ・     ・     ・     ・     ・     ・     ・     ・     ・     ・     ・     ・     ・     ・     ・     ・     ・     ・     ・     ・     ・     ・     ・     ・     ・     ・     ・     ・     ・     ・     ・     ・     ・     ・     ・     ・     ・     ・     ・     ・     ・     ・     ・     ・     ・     ・     ・     ・     ・     ・     ・     ・     ・     ・     ・     ・     ・     ・     ・     ・     ・     ・     ・     ・     ・     ・     ・     ・     ・     ・     ・     ・     ・     ・     ・     ・     ・     ・     ・     ・     ・     ・      ・      ・      ・      ・      ・      ・      ・      ・      ・      ・      ・      ・      ・      ・      ・      ・      ・      ・      ・      ・      ・      ・      ・      ・      ・      ・      ・      ・      ・      ・      ・      ・      ・      ・      ・      ・      ・      ・      ・      ・      ・      ・      ・      ・      ・      ・      ・      ・      ・      ・      ・      ・      ・      ・      ・      ・      ・      ・      ・      ・      ・      ・      ・      ・      ・      ・      ・      ・      ・      ・      ・      ・      ・      ・      ・      ・      ・      ・      ・      ・      ・      ・      ・      ・      ・      ・      ・      ・      ・      ・      ・      ・      ・      ・      ・      ・      ・      ・      ・      ・      ・      ・      ・      ・      ・       ・      ・       ・       ・       ・       ・       ・       ・       ・        ・        ・        ・         ・         ・         ・         ・         ・         ・         ・</td> <td></td> <td><ul> <li>000</li> <li>200</li> <li>200</li></ul></td> <td>^</td> | 協文す方向・     記方文本・     乙目したやや・     認定     知道大文本・     乙目したやや・     認定     なってく     ・     第     ・     ・     ・     ・     ・     ・     ・     ・     ・     ・     ・     ・     ・     ・     ・     ・     ・     ・     ・     ・     ・     ・     ・     ・     ・     ・     ・     ・     ・     ・     ・     ・     ・     ・     ・     ・     ・     ・     ・     ・     ・     ・     ・     ・     ・     ・     ・     ・     ・     ・     ・     ・     ・     ・     ・     ・     ・     ・     ・     ・     ・     ・     ・     ・     ・     ・     ・     ・     ・     ・     ・     ・     ・     ・     ・     ・     ・     ・     ・     ・     ・     ・     ・     ・     ・     ・     ・     ・     ・     ・     ・     ・     ・     ・     ・     ・     ・      ・      ・      ・      ・      ・      ・      ・      ・      ・      ・      ・      ・      ・      ・      ・      ・      ・      ・      ・      ・      ・      ・      ・      ・      ・      ・      ・      ・      ・      ・      ・      ・      ・      ・      ・      ・      ・      ・      ・      ・      ・      ・      ・      ・      ・      ・      ・      ・      ・      ・      ・      ・      ・      ・      ・      ・      ・      ・      ・      ・      ・      ・      ・      ・      ・      ・      ・      ・      ・      ・      ・      ・      ・      ・      ・      ・      ・      ・      ・      ・      ・      ・      ・      ・      ・      ・      ・      ・      ・      ・      ・      ・      ・      ・      ・      ・      ・      ・      ・      ・      ・      ・      ・      ・      ・       ・      ・       ・       ・       ・       ・       ・       ・       ・        ・        ・        ・         ・         ・         ・         ・         ・         ・         ・ |                 | <ul> <li>000</li> <li>200</li> <li>200</li></ul> | ^         |
| 2                                                                                                    | 。<br>计算                                                                                                    | <br>机的特点与5                                                                                                    | }类              | 0                                                                                                    |           |
| 3<br>                                                                                                    | •单击此处添加文本                                                                                                    | Ŭ                                                                                                    |                 |                                                                                                    |           |
| 4<br>- Information<br>- Information and Annual<br>- Information and Annual |                                                                                                    |                                                                                                    |                 |                                                                                                    |           |
|                                                                                                    |                                                                                                    |                                                                                                    |                 |                                                                                                    | - 4.8     |
| 幻灯片第2张,共4张 印 简称中文(中国大陆) (头辅助功能) 确                                                                                                    | •                                                                                                    |                                                                                                    | ▲ 餐注 ● 账注 🔠 🔠 印 | ण - <b></b> •                                                                                                    | - + 86% 🕄 |

图 5.12 设置后的演示内容字段效果

# 5.2.7 演示内容查找替换

与 Word 一样, PowerPoint 中的演示内容也可以进行查找与替换操作。通过查找功能 可以在整个演示文稿中快速查找出特定的字词或短语, 替换功能则可用指定的新字符串替 换原有的旧字符串。操作步骤与 Word 基本相同, 可通过按 Ctrl+F 组合键或单击"开始" 选项卡中"编辑"工作组中的"查找"按钮 P 畫載, 如图 5.13 所示。

| 查找                   | ?   | ×              |
|----------------------|-----|----------------|
| 查找内容( <u>N</u> ):    | 查找下 | 一个( <u>F</u> ) |
| ×                    | ¥   | -i7i           |
| □ 区分大小写(C)           |     |                |
| □ 全字匹配(W)            | 替换  | <u>e(R</u> )   |
| □ 区分全/半角( <u>M</u> ) |     |                |

图 5.13 查找与替换

# 5.3 演示文稿图文混排

#### 5.3.1 插入形状

PowerPoint 自带丰富的形状库,可根据需要将它们添加到幻灯片中,插入形状可以使 幻灯片内容更好地呈现。以下是具体步骤。

(1) 打开 PowerPoint,创建或打开一个演示文稿。

(2)在"插入"选项卡中,单击"形状"按钮 👷,弹出形状库。

(3) 在形状库中选择想要添加的形状。

(4) 在幻灯片上单击并按住鼠标,拖动鼠标以确定"形状"的大小,然后松开鼠标,形状即被添加到幻灯片中。

(5)单击选中形状即可对形状的颜色、轮廓和效果等进行更改,还可拖动到幻灯片中合适的位置。

(6) 双击选中形状,形状中央出现闪烁光标即可输入文字。

# 5.3.2 插入艺术字

PowerPoint 和 Word一样,可以通过插入艺术字来美化演示文稿,艺术字是一种独特 且具有吸引力的文本效果,可以让演示文稿更加美观。以下是具体步骤。

(1) 打开 PowerPoint,创建或打开一个演示文稿。

(2) 在"插入"选项卡中,单击"艺术字"按钮 4.

(3) 选择一种艺术字类型。

(4) 在弹出的编辑框中输入文字。

(5) 单击选择上面的旋转按钮,可以任意旋转文字。

(6)单击选中艺术字,工具栏上方会出现"绘图工具"栏,可以对艺术字进行样式设计和 修改,如图 5.14 所示。

| ر ⊟ گ                | • 🗟 •                  |                      |                |     |    | 演示3    | <b>Z稿1 - P</b> | owerPo | int |     |       |                                                               | 绘图工具 |   |      |     |                                                                                        |
|----------------------|------------------------|----------------------|----------------|-----|----|--------|----------------|--------|-----|-----|-------|---------------------------------------------------------------|------|---|------|-----|----------------------------------------------------------------------------------------|
| 文件 开                 | 始插入                    | 绘图                   | 设计             | 切换  | 动画 | 幻灯片放映  | 录制             | 审阅     | 视图  | 帮助  | 金山文档  | 百度网盘                                                          | 形状格式 | Ŷ | 操作说明 | 朋搜索 |                                                                                        |
| ■■\\<br>□Διι<br>G%\^ | ,□0-ǘ<br>,��•<br>,{}=@ | 【编辑开】 【编辑开】 】文本櫃 合并用 | 狱丶<br>፪丶<br>狱丶 | Abc |    | bc Abc | Abc            |        | × ( | Abc | Abc + | <ul> <li>◇ 形状填充、</li> <li>✓ 形状轮廓、</li> <li>◇ 形状效果、</li> </ul> | A    |   | A    | A   | <ul> <li>▲ 文本填充 ×</li> <li>▲ 文本範廓 ×</li> <li>▼ ▲ 文本範廓 ×</li> <li>▼ ▲ 文本效果 ×</li> </ul> |
|                      | 插入形状                   |                      |                |     |    |        |                | 形状样    | 式   |     |       |                                                               | 15   |   | 艺术   | 字样式 | 5                                                                                      |

图 5.14 艺术字绘图工具栏

## 5.3.3 插入图片

在幻灯片中插入图片,有情景再现和辅助说明等作用,而且图文并茂的幻灯片更有效 果,有利于演示文稿阅读者更直观地了解幻灯片内容。在 PowerPoint 中插入图片有以下常 用方法。

(1) 在"插人"选项卡中单击"图片"按钮 📓,在弹出的窗口中找到本机设备的图片进行插入。

(2)在一些已设定版式或主题的幻灯片中,会带有添加图片的按钮图标 □,直接单击 该图标进行图片添加。

(3)通过复制粘贴进行图片插入。先在本机找到合适的图片,单击鼠标右键,在弹出的 菜单中单击"复制",图片就复制到剪贴板中了,再回到幻灯片单击"粘贴",图片即被添加到 该幻灯片中。

(4)单击选中插入后的图片,工具栏上方会出现"图片工具"栏,可以对图片进行美化和 添加效果等,如图 5.15 所示。

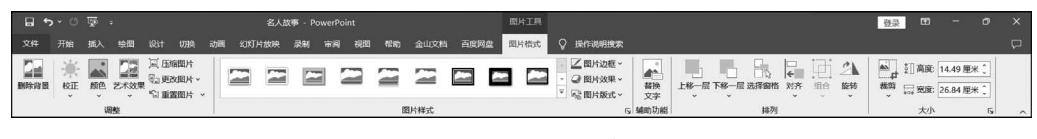

图 5.15 图片工具栏

#### 5.3.4 插入表格

幻灯片中经常要展示数据,通过添加表格进行数据的展示,可以帮助观众更加直观地了 解演示内容,还可以通过插入表格形象地展示大量的数据。在 PowerPoint 中插入表格有以 下常用方法。

(1) 在"插入"选项卡中,单击"表格"按钮 ,在弹出的格子上拖动鼠标选择行数和列数,然后单击鼠标左键,表格即生成在该幻灯片中,如图 5.16 所示。

(2) 在"插入"选项卡中,单击"表格"按钮 ,在弹出的菜单中选择"插入表格",手动输入行数和列数,然后单击"确定"按钮,即生成表格,如图 5.17 所示。

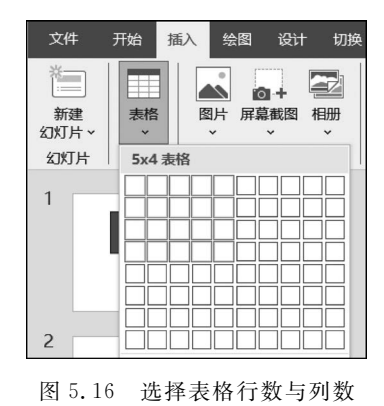

| 插入表格            |   | ?        | Х  |
|-----------------|---|----------|----|
| 列数( <u>C</u> ): | 5 | <b>A</b> |    |
| 行数( <u>R</u> ): | 2 | <b>•</b> |    |
| 确定              | È | 耳        | 则消 |

图 5.17 插入表格

(3) 在"插入"选项卡中,单击"表格"按钮 ,在弹出的菜单中选择"绘制表格",可以亲 自绘制表格的行和列,自行设计表格,还可以通过"橡皮擦"删除多余的表格线,或通过删除 特定边框以达到合并单元格的效果。

(4) 在"插入"选项卡中,单击"表格"按钮 ,在弹出的菜单中选择"Excel 电子表格", 幻灯片中间出现 Excel 的空白表格,输入数据后用鼠标在幻灯片的空白位置单击,表格即插 入成功,将鼠标放到表格右下角可以调整表格大小,鼠标双击表格即回到 Excel 编辑界面。

(5)在一些已设定版式或主题的幻灯片中,会带有添加表格的按钮图标 Ⅲ,直接单击 该图标进行表格添加。

(6)单击已插入的表格,工具栏上方即会出现"表格工具"栏,可对表格进行各种修改与 设计,如图 5.18 所示。

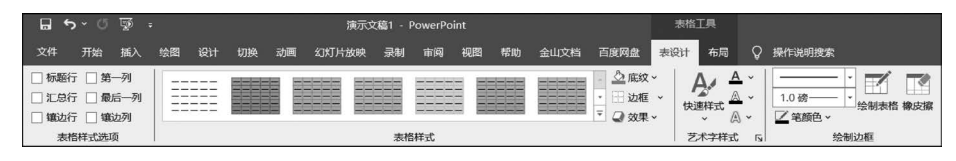

图 5.18 表格工具栏

# 5.3.5 插入图表

在幻灯片中插入图表可用于演示与比较数据,是常用的演示手段。而 PowerPoint 中含 有多种不同的类型的图表,如柱形图、饼图、折线图等,可以满足用户不同的演示场景需求。 以下是具体步骤。

(1) 打开 PowerPoint,创建或打开一个演示文稿。

(2) 在"插入"选项卡中,单击"图表"按钮 🛄。

(3) 选择图表类型并单击"确定"按钮。

(4) 插入图表后在弹出的 Excel 表里进行数据填充,图表内容会同步更改,图表参数设置方法与 Excel 相同。

(5)单击图表,工具栏上方会出现"图表工具"栏,可以对图表进行格式修改和设计,如图 5.19 所示。

|              | <b>ა</b> - თ        | . <u>S</u> |       |      |    | 演示文     | 稿1 - F | PowerPo | int       |      |      |      | <b>留</b> 君 | eiņ 🛛 |        |                                        |   |    |
|--------------|---------------------|------------|-------|------|----|---------|--------|---------|-----------|------|------|------|------------|-------|--------|----------------------------------------|---|----|
| 文件           | 开始                  | 插入         | 绘图 设计 | 十 切换 | 动画 | 幻灯片放映   | 录制     | 审阅      | 视图        | 帮助   | 金山文档 | 百度网盘 | 图表设计       | 格式    | 操作说明搜索 |                                        |   |    |
| 添加图表<br>元素 ~ | 御<br>し<br>使速布局<br>・ | の見込        |       | ai l |    | h.h.h.l |        | aldalı  | l ī       | Link | եսե  | di k |            | երի   | 切换行/列; | 1000 1000 1000 1000 1000 1000 1000 100 |   | 更改 |
| 图表           | 表布局                 |            |       |      |    |         |        | 图表      | <b>祥式</b> |      |      |      |            |       |        | 數据                                     | 6 | 类型 |

图 5.19 图表工具栏

## 5.3.6 插入智能图形

智能图形是一种直观的信息交流方式,是指 PowerPoint 中内置的复杂的图形组合,方 便用户直接插入使用,省去排版的步骤,包含列表、关系图、流程图、关系结构图等。以下是 具体步骤。

(1) 打开 PowerPoint, 创建或打开一个演示文稿。

(2) 在"插入"选项卡中,单击 SmartArt 按钮 🚬 。

(3)选择符合信息表达要求的图形类型,并单击"确定"按钮。

(4)返回幻灯片界面即出现成功添加的 SmartArt 图形,单击即可在旁边的编辑框进行 内容的编辑,以达到信息表达效果,如图 5.20 所示。同时也可在页面顶端出现的"SmartArt 工 具"栏中进行样式的修改与设计。

# 5.3.7 插入音频/视频媒体

为了增加演示文稿的吸引力和效果,用户可以在演示文稿中插入音频、视频等多媒体素材。音频和视频文件在插入时都可以选择"直接插入"或"链接到文件"。"直接插入"即插入嵌入式的文件,会增加演示文稿的文件大小;"链接到文件"则可以保持较小的文件大小,但为了保证链接的有效性,应先保持多媒体素材和演示文稿存放的文件夹相同,然后再链接到此文件夹。

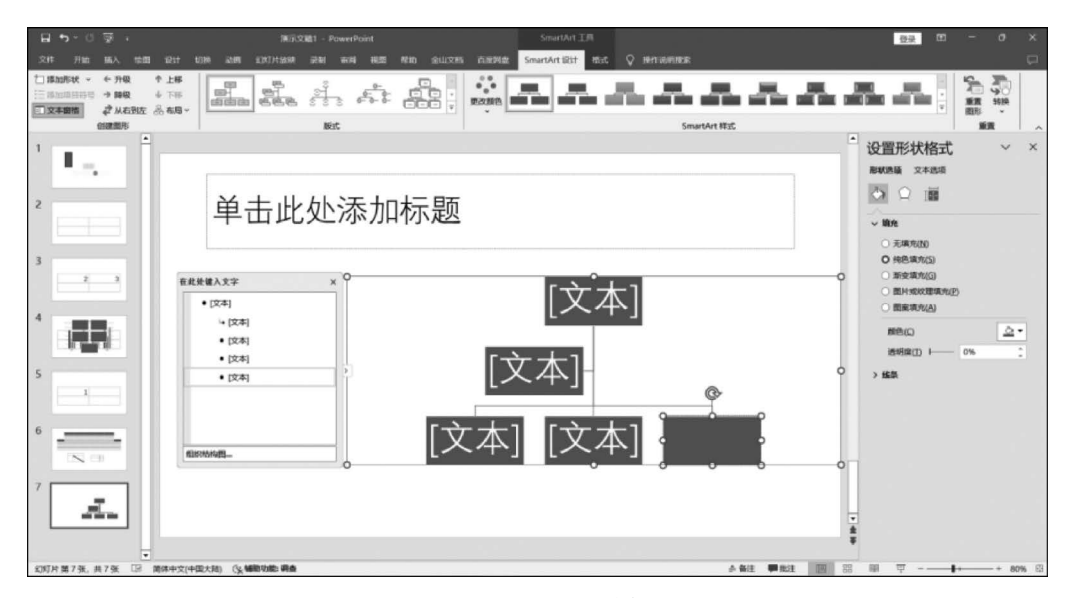

图 5.20 SmartArt 图形编辑状态图

#### 1. 插人音频

在演示文稿中添加背景音乐、旁白、歌曲等声音文件可以增强效果, PowerPoint 支持插 入本机计算机上的音频和录制音频, 支持的音频格式包括 MP3、MID、WAV、WMA、AU 等, 用户可以根据需求提前处理好音频文件再插入幻灯片使用, 并可通过设置音频播放规则, 在演示时为演示文稿增添气氛。以下是具体步骤。

(1)选择需要添加音频的幻灯片,单击"插入"选项卡中"媒体"工作组中的"音频"按钮 
●, 在打开的下拉列表中选择"PC上的音频"或"录制音频"。

(2)选择"PC上的音频",将打开"插入音频"对话框,找到需要插入的音频文件并单击 "插入"按钮,当前幻灯片上即会出现音频图标 ◀ 。

(3)设置音频播放规则,选中音频图标,工具栏上方会出现"音频工具"栏,包含"音频格 式"和"播放"选项卡,用户可以根据情况编辑音频、设置音频选项和样式等。

(4)选择"录制音频",在弹出的音频录制框中进行录音,且必须确保设备麦克风是打开的,录制后可对音频重命名。

【例 5.4】 打开"练习(插入音频).pptx",在第1张幻灯片中插入音乐"music.mp3",自动播放。

操作步骤:

(1) 打开"练习(插入音频). pptx",选择第1张幻灯片。

(2) 单击"插入"选项卡"媒体"组中的"音频"按钮,并选择"PC上的音频"。

(3) 在打开的"插入音频"对话框中,选择要插入的音频文件"music.mp3",单击"插入" 按钮,音频将插入幻灯片中,系统默认的播放方式是单击。

(4)单击"音频工具"栏中的"播放"选项卡,在"音频选项"工作组的"开始"下拉菜单中选择"自动"。

#### 2. 插入视频

要让演示文稿更生动和直观,可以插入视频。视频是一种可以提升演示文稿视觉效果

的多媒体元素。在 PowerPoint 中可插入本机视频和联机视频,支持的视频文件格式主要有 AVI、MP4、WMV、MPG、ASF 等。以下是具体步骤。

(1)选择需要添加视频的幻灯片,单击"插入"选项卡中"媒体"工作组中的"视频"按钮 , 在打开的下拉列表中选择"PC上的视频"或"联机视频"。

(2)选择"PC上的视频",将打开"插入视频文件"对话框,选择需插入的视频文件,单击 "插入"按钮,或在下拉菜单中选择"链接到文件",当前幻灯片即出现该视频。

(3)设置视频播放规则,单击选中视频后,工具栏上方会出现"视频工具"栏,包含"视频格式"和"播放"选项卡,可以根据需要编辑视频、设置视频选项等,如图 5.21 所示。

|    | <b>רי</b> סי | <u>7</u> =                                                                                       |                   |                      |                            |     | 花团锦     | 鑛 - F | owerPoi                 | int         |      |            |                   | 视频工             | 具          |                 |        |
|----|--------------|--------------------------------------------------------------------------------------------------|-------------------|----------------------|----------------------------|-----|---------|-------|-------------------------|-------------|------|------------|-------------------|-----------------|------------|-----------------|--------|
| 文件 | 开始指          | 私 绘图                                                                                             | 图 设计              | 切换                   | 动画                         | 幻灯片 | 放映      | 录制    | 审阅                      | 视图          | 帮助   | 金山文档       | 百度网盘              | 视频格式            | 播放         | Ŷ               | 操作说明搜索 |
| 播放 | 添加书签         | ▶<br>●<br>●<br>●<br>●<br>●<br>●<br>●<br>●<br>●<br>●<br>●<br>●<br>●<br>●<br>●<br>●<br>●<br>●<br>● | <b>学校</b><br>剪裁视频 | 淡化持续<br>■ 淡入<br>■ 淡出 | 數时间<br>、 00.00<br>1: 00.00 | • • | 音量<br>、 |       | 干始: 按照<br>全屏播放<br>卡播放时降 | 発単击順の<br>急藏 | 予(l) | 循环<br>□ 循环 | 播放,直到将<br>1完毕返回开头 | 吐<br>插入器<br>注 ~ | 画 将姚<br>月有 | <b>繁体</b><br>家族 |        |
| 预览 | 书名           | Š                                                                                                |                   | 编辑                   | ł                          |     |         |       |                         | 1           | 视频选项 | Į.         |                   | 字幕选             | 项 保        | 存               |        |

图 5.21 视频工具栏

# 5.3.8 插入备注、批注

1. 备注

在演示期间,演讲者可以在显示器上看到演讲者备注,而观众则看不到。因此,"备注" 窗格是一个用于存储演讲者在进行演示时想要提及的讨论点的地方,演讲者在演示过程中 可以根据备注查看参考内容,提高演示的精度。以下为操作步骤。

"备注"窗格是一个方框,位于每张幻灯片的下方。空白的"备注"窗格将会带有以下提示文本"单击此处添加备注",请在此处输入演讲者备注,如图 5.22 所示。也可打开"视图" 选项卡,在"显示"工作组中单击"备注"按钮 。 计算机连接到投影仪且用户启动幻灯片放映时,使用"演示者视图",用户可在演示时查看备注,而观众只能看到幻灯片。

| 单击山  | 处添加备注    |             |      |      |
|------|----------|-------------|------|------|
| 🛛 简体 | 中文(中国大陆) | (♥辅助功能:一切就绪 | ≜ 备注 | ■ 批注 |

图 5.22 插入备注

#### 2. 批注

如果希望别人审阅你创建的演示文稿并提供反馈,或者如果同事希望你给出对某个演示文稿的反馈,便可使用批注。批注是一条注释,可以将其关联至幻灯片上的一个字母或单词,或者整张幻灯片。以下为操作步骤。

首先选中需要进行批注的位置,可以是幻灯片中某一个词或图片等其他对象,单击"插 人"选项卡中的"批注"按钮 算;页面右侧即会出现批注工作窗格,输入批注内容即可,插入 批注后关联的对象则会出现一个红色的对话气泡图标 □,单击该图标即会显示该批注,如 图 5.23 所示。

也可单击"审阅"选项卡中"批注"工作组中的"新建批注"按钮 编插入批注,"批注"工作 组中还有删除批注、显示上一条/下一条等批注的相关操作。

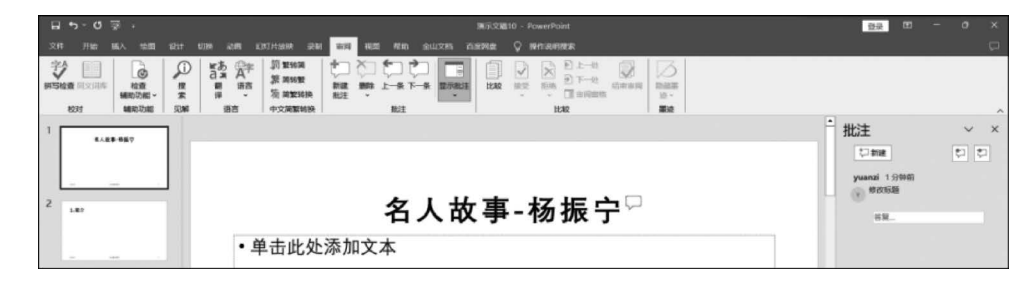

图 5.23 插入批注

# 5.4 文稿修饰美化

# 5.4.1 文稿主题设计

若要使演示文稿具有专业设计的效果外观(该外观包括一个或多个与主题颜色、背景、 主题字体和主题效果协调的版式),可应用幻灯片主题。主题还可应用于幻灯片中的表格、 SmartArt图形、形状或图表。

PowerPoint 2016 提供了多种主题样式,用户可以直接应用主题,也可以对主题颜色、 主题字体或主题效果进行修改。

#### 1. 套用主题

选择要应用主题的幻灯片,打开"设计"选项卡的"主题"工作组中,单击下拉列表中选择 所需的主题选项即可,如图 5.24 所示。

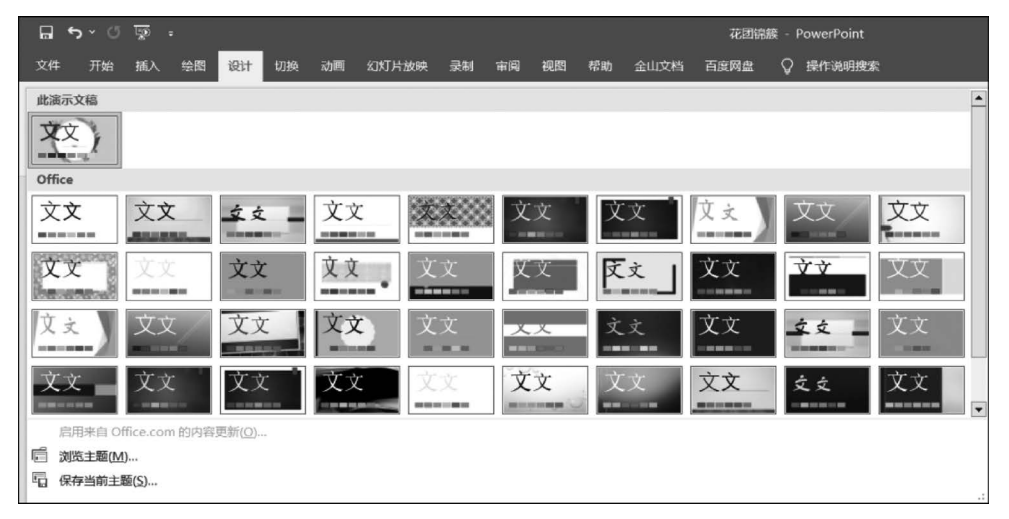

图 5.24 主题样式列表

#### 2. 修改主题

1) 修改主题颜色方案

在"设计"选项卡的"变体"工作组中,单击右下角的"其他"下拉按钮,在打开的下拉 列表中选择"颜色"选项,再在打开的子列表中选择一种主题颜色,即可将颜色方案应用于所 有幻灯片,如图 5.25 所示。用户也可通过"自定义颜色"选项,打开"新建主题颜色"对话框, 对幻灯片的主题颜色进行自定义设置。

| 文文<br>文文                               | •  |   | 8 868 100 <b>108 100</b> |  | <br> |   |
|----------------------------------------|----|---|--------------------------|--|------|---|
| Office                                 | -  |   | 颜色( <u>C</u> )           |  |      | • |
| Office                                 |    | 文 | 字体(E)                    |  |      | • |
| Office 2007 - 20                       | 10 |   | 效果                       |  |      | • |
| ■                                      |    | R | 北京技士                     |  |      |   |
| 蓝色暖调                                   |    | 1 | 月京件式                     |  |      |   |
| ■ ■ ■ ■ ■ ■ ■ ■ ■ ■ ■ ■ ■ ■ ■ ■ ■ ■ ■  |    |   |                          |  |      |   |
| 蓝色                                     |    |   |                          |  |      |   |
| 蓝绿色                                    |    |   |                          |  |      |   |
| · · · · · · · · · · · · · · · · · · ·  |    |   |                          |  |      |   |
| 黄绿色                                    |    |   |                          |  |      |   |
| 黄色                                     |    |   |                          |  |      |   |
| 黄橙色                                    |    |   |                          |  |      |   |
| 橙色                                     |    |   |                          |  |      |   |
| 恒红巴                                    |    |   |                          |  |      |   |
| 红色                                     |    |   |                          |  |      |   |
| 「「「」」「」」「」」「」」「」」「」」「」」「」」「」」「」」」「」」」「 |    |   |                          |  |      |   |
|                                        |    |   |                          |  |      |   |
| *************************************  |    |   |                          |  |      |   |
| 中性                                     |    |   |                          |  |      |   |
| 纸张                                     |    |   |                          |  |      |   |
|                                        | -  |   |                          |  |      |   |
| 自定义颜色( <u>C</u> )                      |    |   |                          |  |      |   |
| 重设幻灯片主题颜色( <u>R</u> )                  |    |   |                          |  |      |   |

图 5.25 修改主题颜色

2) 修改字体方案

在"设计"选项卡的"变体"工作组中,单击右下角的"其他"下拉按钮,在打开的下拉 列表中选择"字体"选项,再在打开的子列表中选择一种字体选项,即可将字体方案应用于所 有幻灯片,如图 5.26 所示。用户也可通过"自定义字体"选项,打开"新建主题字体"对话框, 对幻灯片中的标题和正文字体进行自定义设置。

| 文文<br>                                    |   |                        |
|-------------------------------------------|---|------------------------|
| Office                                    |   | 文字体(E) →               |
| Office                                    |   | <ul> <li>效果</li> </ul> |
| 文文<br>学级 Light<br>等线                      |   | ⑦ 背景样式 →<br>.:         |
| Office 2007 - 2010<br>宋体<br><sub>宋体</sub> |   |                        |
| Calibri<br>宋体<br><sub>宋体</sub>            |   |                        |
| 文文<br>文文<br>黑体                            |   |                        |
| Corbel<br>华文楷体<br>华文稽体                    |   |                        |
| Candara<br>単文精体<br>単文積体                   |   |                        |
| Franklin Gothic       東书       少え         |   |                        |
| Century Gothic<br>宋体<br>宋体                | • | ]                      |
| 自定义字体( <u>C</u> )                         |   |                        |

第 5

章

3) 修改效果方案

在"设计"选项卡的"变体"工作组中,单击右下角的"其他"下拉按钮,在打开的下拉 列表中选择"效果"选项,再在打开的子列表中选择一种效果选项,即可将效果方案应用于所 有幻灯片,如图 5.27 所示。

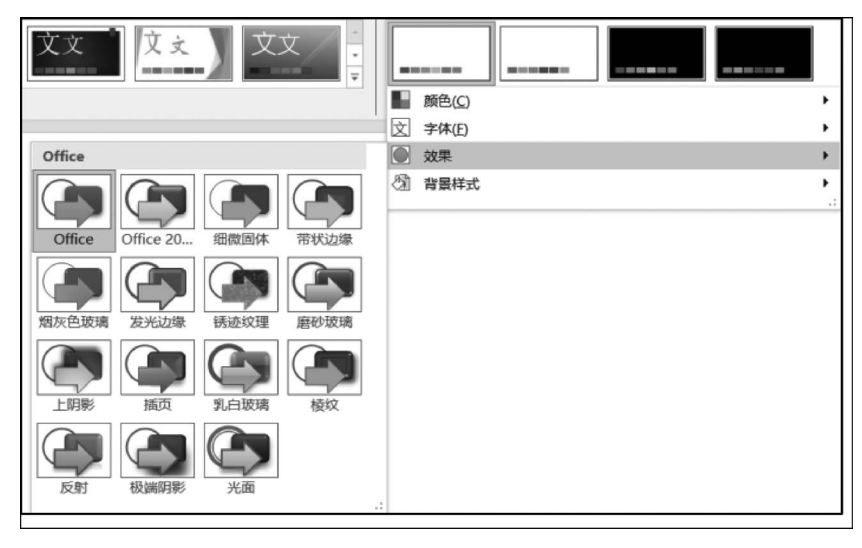

图 5.27 修改主题效果

# 5.4.2 幻灯片背景格式

对于演示文稿中的幻灯片,可以为其填充纯色、渐变色、 图片、纹理、图案等效果的背景,从而美化与优化幻灯片。

选中需要进行背景设置的幻灯片,在"设计"选项卡的 "自定义"工作组中,单击"设置背景格式"按钮 2;或者在 幻灯片上右击,在弹出的快捷菜单中选择"设置背景格式" 命令,打开"设置背景格式"对话框,如图 5.28 所示。在对 话框中可根据需要进行幻灯片背景的设置。

## 5.4.3 幻灯片版式应用

幻灯片版式是 PowerPoint 中的一种常规排版格式,即 幻灯片内容在幻灯片上的排列方式,通过应用版式,可以使

| 设置背景格式<br>ふ        | ~ | × |
|--------------------|---|---|
| ✓ 填充               |   |   |
| ○ 纯色填充( <u>S</u> ) |   |   |
| ○ 渐变填充( <u>G</u> ) |   |   |
| ○ 图片或纹理填充(P)       |   |   |
| ○ 图案填充( <u>A</u> ) |   |   |
| ◎ 隐藏背景图形(日)        |   |   |
| 颜色( <u>C</u> )     | & | • |
| 透明度(I) — 0%        |   | • |

图 5.28 设置幻灯片背景

幻灯片的内容布局更合理和美观。版式由占位符组成,占位符是幻灯片版式上的虚线容器,可以放置各种类型的对象,如标题、正文、文本、表格、图表、SmartArt图形、图片、剪贴画、视频和声音等内容。幻灯片版式还包含幻灯片的"颜色""字体""效果"和"背景"(统称为主题),应用方法如下。

(1)选中要应用或修改版式的幻灯片,单击"开始"选项卡中"幻灯片"工作组中的"版 式"按钮 ,在下拉菜单中选择合适的版式;或者鼠标右击选中目标幻灯片,在弹出的菜单 中选择"版式"命令,以上均可将选择的幻灯片版式应用于当前幻灯片中,如图 5.29 所示。

(2) 通过新建幻灯片,直接新建选定版式的幻灯片。单击"开始"选项卡中"幻灯片"工

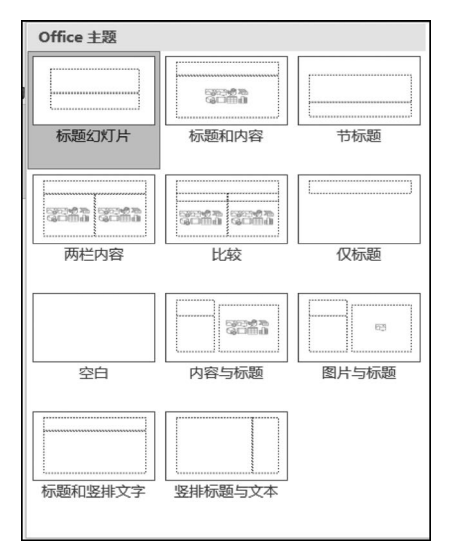

图 5.29 幻灯片版式列表

作组中的"新建幻灯片"按钮 🔄 ,在下拉菜单中选择合适的版式。

(3) 新建演示文稿的第一页幻灯片默认是"标题幻灯片"版式。

#### 5.4.4 幻灯片母版设计

母版可以统一幻灯片的风格和布局,整个演示文稿中每一张幻灯片上可出现的显示内 容都包含在母版内,如占位符、动作按钮、图片等。PowerPoint 母版包含幻灯片母版、讲义 母版和备注母版,它们的作用和视图模式各不相同。

#### 1. 幻灯片母版

幻灯片母版是母版中最常用的,如果要使整个演示文稿中所有幻灯片使用相同的字体 样式和图像(如徽标),用户可以通过幻灯片母版设计实现幻灯片统一风格。幻灯片母版控 制着整个演示文稿的外观,如果要统一修改多张幻灯片的外观,只需在相应幻灯片版式的母 版上进行修改即可。

在"视图"选项卡的"母版视图"工作组中,单击"幻灯片母版"按钮 ,进入幻灯片母版视图。视图中的左侧为"幻灯片版式选择"窗格,右侧为"幻灯片母版编辑"窗口,如图 5.30 所示。

在"幻灯片版式选择"窗格中选择相应的幻灯片版式后,便可在右侧的"幻灯片母版编 辑"窗口中对幻灯片的标题、文本格式、形状样式、背景效果、页面设置等进行设置。幻灯片 母版中还可以插入文本、图片、声音、SmartArt图等对象,但通常只添加通用对象,即在大部 分幻灯片中都需要使用的对象,插入的方法与在幻灯片中插入的方法类似,完成编辑后单击 "关闭母版视图"按钮,即可退出母版。在幻灯片母版中更改和设置的内容将应用于同一演 示文稿中所有应用了该版式的幻灯片。

#### 2. 讲义母版

在"视图"选项卡的"母版视图"工作组中,单击"讲义母版"按钮 ,即可进入讲义母版 视图,如图 5.31 所示。在"讲义母版"选项卡中,包含"页面设置""占位符""编辑主题""背景"4 个组,利用它们可完成讲义母版的相应设置。

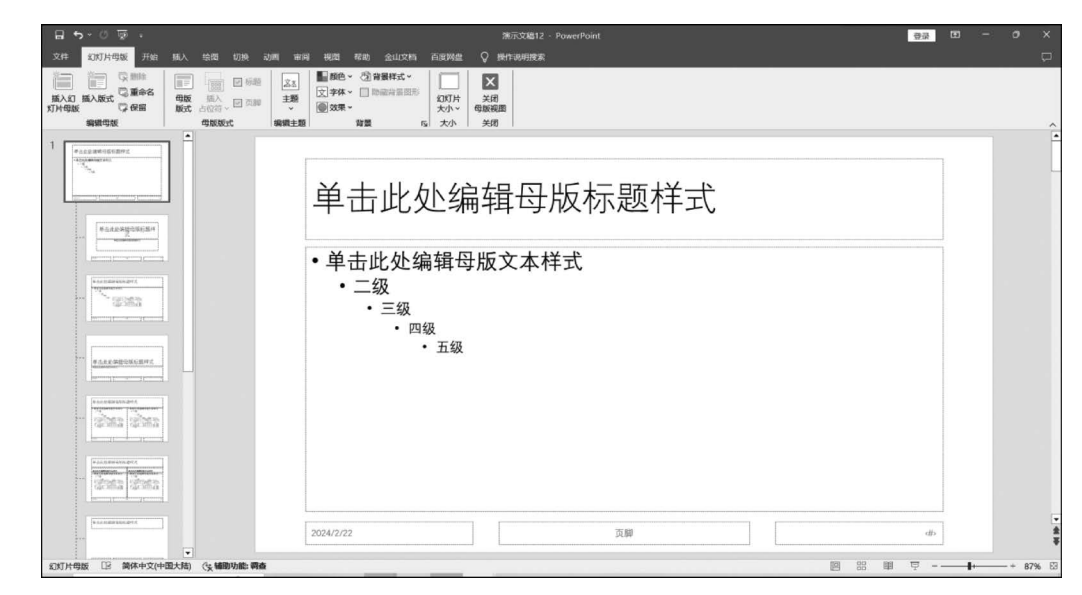

图 5.30 幻灯片母版

|                                        | 漂示文稿12 - PowerPoint                                                                                                    | <u>安</u> 夏 10 - 0 X |
|----------------------------------------|----------------------------------------------------------------------------------------------------|---------------------|
|                                        | w         y         x         y         y |                     |
|                                        | 3.8 3004972                                                                                                    |                     |
|                                        |                                                                                                    |                     |
|                                        |                                                                                                    |                     |
|                                        |                                                                                                    |                     |
|                                        |                                                                                                    |                     |
| 例又現版 [2] 鋼林中文(中現大相) ( <b>大幅的功能) 調査</b> | AB a                                                                                                    | 图 器 鋼 型 ↓ + 65% 83  |

图 5.31 讲义母版

## 3. 备注母版

在"视图"选项卡的"母版视图"工作组中,单击"备注母版"按钮 ,即可进入备注母版 视图。备注母版主要用于对幻灯片备注窗格中的内容进行格式设置,选择各级标题文本后 即可对其字体格式等进行设置。

# 5.4.5 幻灯片页眉页脚

页眉和页脚的内容将在每个打印页的顶端和底端重复显示,主要可以用于展示幻灯片 或讲义与备注的页码、编号、日期和时间等。设置页眉和页脚可以提高演示文稿的可读性和 排版清晰度。以下是操作步骤。

(1) 在"插入"选项卡里单击"页眉与页脚"按钮 ,在弹出的窗口中选择"幻灯片"选项 卡或"备注和讲义"选项卡,如图 5.32 所示。

| 页眉和页脚                  | ?      | × |
|------------------------|--------|---|
| 幻灯片 备注和讲义              |        |   |
| 幻灯片包含内容                | 预览     |   |
| ☑ 日期和时间(D)             | E      | 3 |
| ○ 自动更新(U)              |        |   |
| 2024/2/14 🗸            |        |   |
| 语言(国家/地区)(L): 日历类型(C): |        | _ |
| 简体中文(中国大陆) 公历 🗸        |        |   |
| ● 固定(X)                |        |   |
| 2024/2/1               |        |   |
| ☑ 幻灯片编号(N)             |        |   |
| ☑ 页脚(E)                |        |   |
| 名人故事-杨振宁               |        |   |
|                        |        |   |
| □ 标题幻灯片中不显示(S)         |        |   |
|                        |        |   |
|                        |        | _ |
| 应用(A) 全部应用             | (Y) 取消 |   |

图 5.32 设置页眉和页脚

(2) 幻灯片可勾选"日期和时间""幻灯片编号"和"页脚"。

(3) 备注和讲义可勾选"日期和时间""页码""页眉和页脚"。

(4) 页眉和页脚可以根据演示文稿自行编辑内容。

# 5.5 文稿交互优化设计

# 5.5.1 添加对象动画

动画可以为幻灯片注入活力,使演示文稿更有生气,是一种常用的表现效果。动画包括 进入动画、退出动画、强调动画和动作路径动画,用户可以根据幻灯片中的文本、图片、表格 等对象的特点和演示目的设置不同的动画效果。每一种动画效果又包含基本型、细微型、温 和型、华丽型4种。

进入动画:对象在幻灯片放映时进入放映界面的动画效果。

退出动画:对象在幻灯片放映时退出放映界面的动画效果。

强调动画:对象在幻灯片放映过程中需要强调的动画效果。

动作路径动画:指定某个对象在幻灯片放映过程中的运动轨迹。

#### 1. 添加动画

1) 添加单一动画

添加单一动画效果是指为某个对象或多个对象添加单一的进入、退出、强调或动作路径动画。

(1) 在幻灯片中选中要添加单一动画效果的对象,单击"动画"选项卡中的"动画"工作组,默认显示的是"进入"动画,可单击下拉菜单按钮选择其他动画,如图 5.33 所示。

(2) 如果下拉菜单中的动画效果都不满足需求,可以选择"更多 \*\* 效果"的命令,弹出

| ~ 0     | জু             | Ŧ               |           |                  |            |       |          | 演示文         | 篇12 - Powe | erPoint   |    |
|---------|----------------|-----------------|-----------|------------------|------------|-------|----------|-------------|------------|-----------|----|
| 开始      | 插入             | 绘图 设计           | 切换 动鹰     | 幻灯片放映            | 录制         | 审阅 视图 | 帮助 金山文   | 当 百度网盘      | ♀ 操作       | 说明搜索      |    |
| 无       |                |                 |           |                  |            |       |          |             |            |           |    |
|         | *              |                 |           |                  |            |       |          |             |            |           |    |
|         | <del>无</del>   |                 |           |                  |            |       |          |             |            |           |    |
| 进入      |                |                 |           |                  |            |       |          |             |            |           |    |
| 3       | *              | *               | *         | *                |            | ★     | <b>★</b> | **          | 黄酮机线带      | ★         | 新た |
|         |                | ★               |           |                  |            |       |          |             |            |           |    |
| 强调      | I              |                 |           |                  |            |       |          |             |            |           |    |
| 1       | <b>会</b><br>脉冲 | ※ 総合教法          | ※ 総務板     | シー               | ★<br>放大/缩小 | 大和和   | ★<br>加深  | ★<br>変淡     | 大          | ★<br>対象颜色 | ★  |
| 线       | ★<br>条颜色       | ★<br>填充颜色       | ▲<br>画笔颜色 | <b>全</b><br>字体颜色 | 大划线        | 加粗闪烁  | 加粗展示     | <b>波</b> 浪形 |            |           |    |
| 退出      | 1              |                 |           |                  |            |       |          |             |            |           |    |
|         | いい。            | ★ 淡化            | ¥<br>™    | ☆                | 大男裂        | ★ 擦除  | ★ 形状     | ★           | ★ 随机线条     | ★★ 收缩并旋转  | 新教 |
|         | ***            |                 |           |                  |            |       |          |             |            |           |    |
| āhfi    | 路径             | ,               |           |                  |            |       |          |             |            |           |    |
|         | ]<br>直线        |                 | い         | )<br>Hist        | €)<br>(循环  | 自定义路径 |          |             |            |           |    |
| *       | 更多进入的          | 这果(E)           |           |                  |            |       |          |             |            |           |    |
| $\star$ | 更多强调的          | 改果( <u>M</u> )… |           |                  |            |       |          |             |            |           |    |
| *       | 更多退出的          | 改果(凶)           |           |                  |            |       |          |             |            |           |    |
| \$      | 其他动作的          | <b>歯径(P)</b>    |           |                  |            |       |          |             |            |           |    |
| 4°      | OLE 操作i        | 动作(0)           |           |                  |            |       |          |             |            |           | .: |

图 5.33 动画样式列表

的窗口中包含该动画4种类型的所有效果,选择合适的动画效果后单击"确定"按钮即可。

(3)为对象添加动画效果后,该对象左上角会出现数字标识,数字顺序代表动画播放的 顺序,单击数字标识可以设置动画或直接按 Delete 键删除动画。

2) 添加组合动画

添加组合动画效果是指为同一个对象同时添加进入、退出、强调或动作路径中的多个动画。

(1)在幻灯片中选中要添加组合动画效果的对象,单击"动 画"选项卡中"高级动画"工作组中的"添加动画"按钮 ,在下拉 菜单中选择第一个动画,再重复以上操作选择多个动画,添加组 合动画后,该对象左上角会出现重叠的多个数字标识 .

动画窗格

 $\times$ 

(2)单击"高级动画"工作组中的"动画窗格"按钮 刻 测 网络 , 可以在出现的动画窗格中对添加的多个动画进行移动、删除和动作设置等操作,如图 5.34 所示。

#### 2. 编辑动画

添加动画后,还可以对动画方向、运行方式、顺序、声音、动画长度等内容进行编辑,使动 画效果在播放时更具条理性,每种动画都有不同的效果选项。编辑动画可通过"动画"选项卡 中的"动画"工作组、"高级动画"工作组、"计时"工作组中的相应按钮来完成,如图 5.35 所示。

| 文件       | 开始 | 插入 | 设计        | 切换     | 动画      | 幻灯片放映                                  | 审阅 | 视图      | 帮助  | 雨课堂   | 百度网盘          | 盘 格式                                                      | ♀ 操作说                                                    | 月搜索                  |   | <b>Я</b> :                                                |
|----------|----|----|-----------|--------|---------|----------------------------------------|----|---------|-----|-------|---------------|-----------------------------------------------------------|----------------------------------------------------------|----------------------|---|-----------------------------------------------------------|
| が一般的である。 | 7  | 无  | X<br>UIII | к<br>л | ★<br>淡化 | ************************************** |    | ★<br>浮入 | - + | ·<br> | <b>大</b> 添加动画 | <ul> <li>3 动画窗格</li> <li>∮ 触发 -</li> <li>★ 动画刷</li> </ul> | <ul> <li>▶ 开始:</li> <li>① 持续时间</li> <li>● 延迟:</li> </ul> | 自击时<br>同:自动<br>00.00 | - | <b>对动画重新排序</b> <ul> <li>▲ 向前移动</li> <li>▼ 向后移动</li> </ul> |
| 预览       |    |    |           |        |         | 动画                                     |    |         |     | ß     | 盲             | 级动画                                                       |                                                          | म                    | 时 |                                                           |

图 5.35 "动画"选项卡

(1)改变动画效果:效果主要包括方向、序列、消失点等,可通过"动画"工作组的"效果 选项"下拉按钮完成,不同的动画其对应的"效果选项"图标都有所不同。根据不同的动画, "效果选项"里会有不同的内容,如"飞入"的效果选项有方向、序列,"轮子"的效果选项则有 轮辐图案和序列。

(2)设置动画运行方式:动画运行方式包括"单击时""与上一动画同时""上一动画之 后"三种方式,可在"计时"工作组的"开始"下拉列表中选择。

(3)改变动画顺序:选定对象,单击"计时"组中的"向前移动""向后移动"按钮可对动 画重新排序,同时对象左上角的动画序号也会相应变化。也可在"动画窗格"里用鼠标直接 拖动更换顺序。

(4)给动画添加声音:单击"动画"选项卡"动画"工作组右下角的 Ⅰ 按钮,在弹出的其他效果对话框中选择"效果"选项卡,在"声音"下拉列表中选择合适的声音,如图 5.36 所示。

(5)设置动画运行时长:动画运行时长包括非常快(0.5秒)、快速(1秒)、中速(2秒)、
慢速(3秒)、非常慢(5秒)、20秒(非常慢)6种。单击"动画"选项卡"动画"工作组右下角的
⑤按钮,打开"计时"选项卡,在"期间"下拉列表中进行选择即可,如图 5.37 所示。

| 改直       方向(限):       自底部       マ         平滑开始(M):       ● 秒 ◆       ●       ●         平滑结束(N):       ● 0 秒 ◆       ●       ●         労務第二       ●       ●       ●         労務第二       ●       ●       ●         労務第二       ●       ●       ●         学術結束(D):       ●       ●       ●         労務第二       ●       ●       ●         労務第二       ●       ●       ●         労務第二       ●       ●       ●         労務第二       ●       ●       ●         労務第二       ●       ●       ●         労務第二       ●       ●       ●         労務第二       ●       ●       ●         労務第二       ●       ●       ●         労務第二       ●       ●       ●         労務第二       ●       ●       ●         労働       ●       ●       ●       ●         労働       ●       ●       ●       ●         労働       ●       ●       ●       ●         労働       ●       ●       ●       ●         労働       ●       ● | 效果 计时 文本动画                                                                                                    |          |                                                                                                    |     |
|----------------------------------------------------------------------------------------------------|----------------------------------------------------------------------------------------------------|----------|----------------------------------------------------------------------------------------------------|-----|
|                                                                                                    | <ul> <li>方向(R): 自照</li> <li>平滑开始(M): ●</li> <li>平滑结束(N): ●</li> <li>弾跳结束(B): ●</li> <li>増强</li> <li>声音(S): (元)</li> <li>动画掻放后(Δ): 不望</li> <li>动画文本(X): −2</li> </ul> | <b>U</b> | <ul> <li>劈裂</li> <li>效果 计时 文本动画</li> <li>开始(S): ① 单击时 ●</li> <li>延迟(D): 0 ●</li> <li>砂</li> <li>期间(N): 使運(1秒) ●</li> <li>重复(B): 20秒(非常慢)<br/>非常慢(5秒)</li> <li>通示託</li> <li>個波(3秒)</li> <li>●</li> <li>●</li></ul> | ? × |

图 5.36 给动画添加声音

图 5.37 动画运行时长的设置

# 5.5.2 添加切换效果

幻灯片切换指在演示文稿放映期间,从一张幻灯片到另一张幻灯片出现的视觉效果,使 幻灯片之间的衔接和过渡更加自然、生动。切换效果分为细微、华丽、动态内容三种,每一种

又有多种样式供用户选择,用户可以为每张幻灯片设置不同的切换效果,也可整个演示文稿 设置同一种切换效果。在幻灯片切换过程中,还可以运用"切换"选项卡中的"效果选项"按 钮设置不同的效果,如切换的方向、形状、轨道等,还可以通过"计时"工作组添加声音、设置 换片方式,如图 5.38 所示。

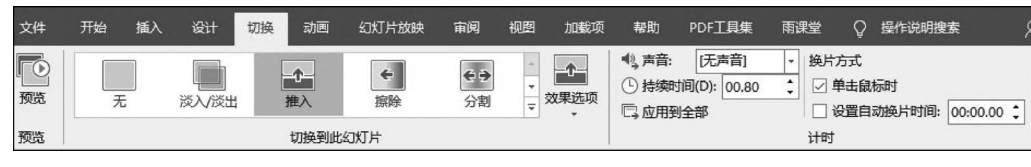

图 5.38 "切换"选项卡

【例 5.5】 在"动画素材.pptx"中完成以下任务:设置幻灯片切换效果为"华丽"的形状 效果选项为"溶解",持续时间为 0.8,换片方式为"单击鼠标时",全部幻灯片应用该切换 效果。

操作步骤:

(1) 打开"动画素材.pptx",在"切换"选项卡的"切换到此幻灯片"组中,单击"其他"下 拉按钮,在打开的对话框中选择"华丽型"栏中的"溶解"。

(2)"计时"组中,在"持续时间"下拉列表中设置持续时间为 0.8;"换片方式"栏中勾选 "单击鼠标时"复选框;单击"应用到全部"按钮。

#### 5.5.3 添加超链接

在 PowerPoint 中,可以通过创建链接达到快速访问的目的,超链接可以链接到网页、文件,也可以是从一张幻灯片到不同演示文稿中的另一张幻灯片、到电子邮件地址等。超链接可以从文本、图像、图形等对象上创建,且超链接只能在幻灯片放映视图下起作用。以下是操作方法。

(1)选择要创建超链接的文本或对象,在"插入"选项卡的"链接"工作组中,单击"链接" 按钮,在打开的"编辑超链接"对话框中可设置多种类型的超链接,如图 5.39 所示。添加 超链接后的文本会自动增加了下画线作为提示。

| 编辑超链接                                            |                                                                                                    | ? ×             |
|--------------------------------------------------|----------------------------------------------------------------------------------------------------|-----------------|
| 链接到:                                             | 要显示的文字(]): <<在文档中选定的内容>>                                                                                                    | 屏幕提示(P)         |
| ©<br>现有文件或网页<br>(X)<br>本文档中的位置<br>(A)<br>新建文档(N) | 査技范围(L): 康材<br>当前文件表<br>当前文件表<br>(U)<br>単作<br>一<br>分4<br>会全案例<br>計算机<br>② 例1.名人故事<br>③ 例2.计算机的特点与分类<br>④ 例6.动画素材<br>④ 例6.超链接素材 | 书签(Q)           |
| 3<br>电子邮件地址<br>(M)                               | By江伊州以     By文件(C)     地址(E):                                                                                                  | 删除链接( <u>R)</u> |
|                                                  | 确定                                                                                                    | 取消              |

图 5.39 "编辑超链接"对话框

(2) 以动作按钮表示超链接,在"插入"选项卡的"插图"工作组中,单击"形状"下拉按钮,在下拉菜单中的"动作按钮"区中选择所需的动作按钮,如图 5.40 所示。插入动作按钮后,将自动打开"操作设置"对话框,如图 5.41 所示。在对话框中可设置动作按钮的超链接,如下一张幻灯片、上一张幻灯片、第一幻灯片、最后一张幻灯片、结束放映等。

|                                | 操作设置?        | ×      |
|--------------------------------|--------------|--------|
|                                | 単击鼠标 鼠标悬停    |        |
|                                | 单击鼠标时的动作     |        |
|                                | ● 无动作(N)     |        |
|                                | ○ 超链接到(出):   |        |
|                                | 下一张幻灯片       | ~      |
|                                | ○ 运行程序(R):   | _      |
|                                | () 満定されの:    | •      |
|                                |              | ~      |
|                                | ○ 对象动作(A):   | - 11   |
|                                |              | ~      |
|                                | □ 播放声音(P):   | _      |
|                                | [无声音]        | $\sim$ |
| <del>−</del><br>−<br>π/κ-+α-+Π | □ 单击时突出显示(C) |        |
|                                | 确定 尾         | 2消     |

图 5.40 动作按钮区

图 5.41 "操作设置"对话框

【例 5.6】 打开"超链接素材.pptx",完成超链接设置。为第一张幻灯片"第一章"插入 超链接,链接到网址"https://www.baidu.com/";为第二张幻灯片设置使用动作按钮链接 转到主页。

操作步骤:

(1) 打开"超链接素材.pptx",在第一张幻灯片中选择"第一章",单击"插入"选项卡"链接"组中的"链接"按钮,打开"编辑超链接"对话框,选择"现有文件或网页"选项,在"地址"文本框中输入"https://www.baidu.com/",单击"确定"按钮,如图 5.42 所示。

| 编辑超链接               |                          |                                                                                        | ? ×              |
|---------------------|--------------------------|----------------------------------------------------------------------------------------|------------------|
| 链接到:                | 要显示的文字(                  | []: <<在文档中选定的内容>>                                                                      | 屏幕提示(P)          |
| 现有文件或网页             | 查找范围( <u>L</u> ):        | ■ <u>素材</u> ✓                                                                          |                  |
| (X)<br>1<br>本文档中的位置 | 当前文件夹<br>(U)             | ▲ 操作题<br>● 例4<br>● 分名案例                                                                | 书签( <u>O</u> )   |
| (A)<br>新建文档(N)      | 浏览过的网页(B)                | <ul> <li>1 日和</li> <li>2 例1.2人故事</li> <li>1 例2.计算机的特点与分类</li> <li>2 例5.动画素材</li> </ul> |                  |
| □<br>电子邮件地址         | 最近使用过<br>的文件( <u>C</u> ) | □ 例6.趋链接兼材                                                                             |                  |
| (111)               | 地址(E):                   | https://www.baidu.com/                                                                 | 删除链接( <u>R</u> ) |
|                     |                          | 确定                                                                                     | 取消               |

图 5.42 超链接网页

(2) 打开第二张幻灯片,单击"插入"选项卡中"插图"工作组中的"形状"按钮 ②,在下拉 菜单中的"动作按钮"区单击"转到主页"按钮 圖,并在幻灯片空白处拖动鼠标插入。

(3) 插入按钮后随即会弹出"操作设置"对话框,在"单击鼠标"选项卡中的"超链接到" 下拉菜单中选择"第一张幻灯片",如图 5.43 所示。

| 操作设置                |    | ?            | ×      |
|---------------------|----|--------------|--------|
| 单击鼠标 鼠标悬停           |    |              |        |
| 单击鼠标时的动作            |    |              |        |
| ○ 无动作( <u>N</u> )   |    |              |        |
| ⑧ 超链接到(H):          |    |              |        |
| 第一张幻灯片              |    |              | $\sim$ |
| ○ 运行程序( <u>R</u> ): |    |              |        |
|                     |    | 浏览( <u>B</u> | )      |
| ○ 运行宏( <u>M</u> ):  |    |              |        |
|                     |    |              | $\sim$ |
| ○ 对象动作( <u>A</u> ): |    |              |        |
|                     |    |              | $\sim$ |
| ☐ 播放声音( <u>P</u> ): |    |              |        |
| [无声音]               |    |              | ~      |
| ✓ 单击时突出显示(C)        |    |              |        |
|                     | 确定 |              | 取消     |

图 5.43 超链接本文档中的幻灯片

## 5.5.4 按节组织幻灯片

有时候,整个演示文稿的幻灯片页数和内容较多,需要对其进行分组整理,使用"节"的 功能,可以实现幻灯片的分组与整理,包括新增节、重命名节和删除节。"节"是一个用于对 幻灯片页进行组织和管理的工具。它的主要作用是对幻灯片进行分类,类似于文件夹功能, 可以协助用户更有效地规划和整理演示文稿的内容结构。

#### 1. 新增节、重命名节

鼠标选中要进行分节的起始幻灯片,单击"开始"选项卡中"幻灯片"工具区里的"节"按钮 100~,或右键单击要进行分类的两页幻灯片之间空白处,选择"新增节",在弹出的对话框中对新增的节进行重命名,如图 5.44 和图 5.45 所示,设置后在普通视图下左边缩略图即会按节显示幻灯片分布。

| 日<br>文件 | ち ぐ<br>开始 描                             | ◎ ÷<br>ì入 f                   | 会图                          | 设计                                         | 切换 | 动画 |
|---------|-----------------------------------------|-------------------------------|-----------------------------|--------------------------------------------|----|----|
| お貼い     | よ 剪切<br>1 動 复制 ~<br>ず格式刷<br>い<br>5 版 「5 | ※<br>新<br>約灯                  | ■<br>■<br>+ ~ 12<br>±<br>±  | ]版式 ~<br>]重置<br>  <b>节 ~</b><br>  <b>†</b> | В  | IL |
| 1       | 标章 演示文确软件n                              | O <u>* 1 1</u><br>owerPoint20 | 216                         |                                            |    |    |
| 2<br>*  | a<br>≉                                  |                               | 枯貼选<br>高. []<br>新建幻<br>新増节( | 顶:<br>2                                    | ÊÂ |    |

图 5.44 新增节

| 重命名节             | ? | $\times$ |
|------------------|---|----------|
| 节名称( <u>S</u> ): |   |          |
| 第一节              |   |          |
| 重命名( <u>R</u> )  | I | 収消       |

图 5.45 重命名节

#### 2. 删除节

删除节功能可以删除某一节或删除演示文稿所有节,单击"开始"选项卡中"幻灯片"工具区里的"节"按钮 🗃 -,选择"删除节"或"删除所有节"。

# 5.6 文稿放映输出

#### 5.6.1 幻灯片放映设置

幻灯片放映即整个演示文稿设计与制作好后,可以开始进行向观众演示,放映功能也是 PowerPoint 与其他办公软件的一个重要区别。

1. 放映幻灯片

在 PowerPoint 中,幻灯片放映方式包括"从头开始""从当前幻灯片开始"和"自定义幻灯片放映"。

1) 从头开始放映

(1) 在"幻灯片放映"选项卡的"开始放映幻灯片"工作组中,单击"从头开始"按钮 🔄。

(2) 按 F5 键,将从第一张幻灯片开始放映。

2) 从当前幻灯片开始放映

(2) 或者按 Shift+F5 组合键。

(3) 单击底部状态栏上的"幻灯片放映"按钮 豆,将从当前幻灯片开始放映。

3) 自定义幻灯片放映

该模式仅显示用户选择的幻灯片,需要通过新建自定义放映来实现。

(1) 在"幻灯片放映"选项卡的"开始放映幻灯片"工作组中,单击"自定义幻灯片放映" 按钮 🔜 。

(2) 在弹出的"自定义放映"对话框中单击"新建"按钮。

(3) 在弹出的"定义自定义放映"对话框中设置自定义放映的名称,并在左侧选中要添加的幻灯片,单击"添加"按钮,再单击"确定"按钮。

(4) 新建的放映会出现在"自定义放映"对话框中,选中并单击"放映"按钮。

2. 切换放映

在放映幻灯片的过程中,经常需要切换放映,如切换到上一张或切换到下一张幻灯片, 此时就需要使用幻灯片放映的切换功能。

(1) 切换到上一张幻灯片:按 PageUp 键、按←键、按 BackSpace 键或向上滚动鼠标滑轮。

(2) 切换到下一张幻灯片:单击鼠标左键、按空格键、按 Enter 键或按→键或向下滚动 鼠标滑轮。

# 5.6.2 文稿打印输出

#### 1. 演示文稿打印

演示文稿设计和制作好后,可以进行打印,打开"文件"选项卡,选择"打印"命令,打印前

ヱ ŢŸ 第

5

童

大学计算机基础

需要进行打印设置,如演示文稿打印的范围、打印的版式、颜色等。

#### 2. 演示文稿输出

演示文稿制作完毕后,可以导出为不同格式的文件,在导出命令中,PowerPoint 中支持 "创建 PDF/XPS 文档""创建视频""将演示文稿打包成 CD""创建讲义"和"更改文件类型"。 打开"文件"选项卡,选择"导出"命令,根据需求选择即可。

# 5.7 综合案例

打开"计算机的特点与分类.pptx",进行幻灯片的美化。

(1)为第一页幻灯片添加标题"大学计算机基础",设置字体与字号为"黑体,80磅",并 为标题选择一款自带的艺术字样式。

(2) 打开第二页标题为"计算机的特点与分类"的幻灯片,更改版式为"内容与图片"版 式。在图片栏中插入素材"计算机.jpg",为图片添加"柔化边缘,25磅"的效果。为图片添 加超链接,链接到下一张幻灯片。

(3)打开第三页标题为"1.计算机的特点"的幻灯片,更改正文内容的项目符号为"◆", 并为正文内容添加进入效果动画"随机线条",选择垂直方向、按段落的序列。

(4) 打开第四页标题为"2. 计算机的分类"的幻灯片,将该幻灯片的正文内容转换为 SmartArt 图形中的"垂直项目符号列表",并设置 SmartArt 图形样式为"优雅"。

(5) 选择一种模板并应用到所有幻灯片。

(6) 保存并关闭修改好的演示文稿。

操作步骤:

(1)打开"计算机的特点与分类.pptx",选择第一页空白页,在显示"单击此处添加标题"处输入文字"大学计算机基础",选中输入好的文字,打开"开始"选项卡,设置字体为"黑体",字号为"80磅",接着打开"绘图工具"栏下方的"形状格式"选项卡,在"艺术字样式"中选择任意一款样式,如图 5.46 所示。

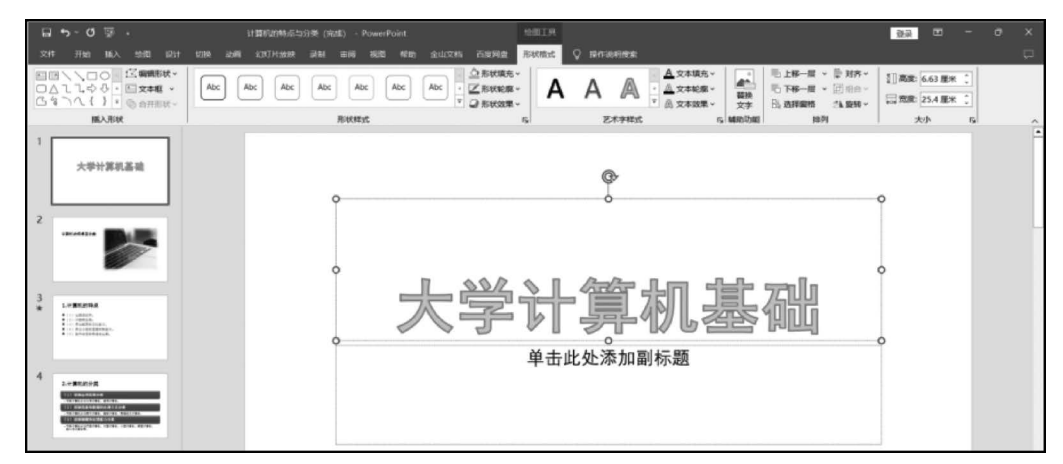

图 5.46 设置标题文字样式

(2) 打开第二页标题为"计算机的特点与分类"的幻灯片,右键单击该幻灯片,选择"版式"→"图片与标题",如图 5.47 所示。接着在右侧图片栏中单击"图片插入"按钮,找到本机

素材"计算机.jpg",单击"插入"按钮,插入后选中图片,在顶端弹出的"绘图工具"栏中打开 "形状格式"选项卡,在"图片样式"工作组中单击"图片效果"→"柔化边缘"→"柔化边缘变 体"→"25磅",如图 5.48 所示。然后再次选中图片单击鼠标右键,在弹出的菜单中选择"超 链接"→链接到"本文档中的位置"→"下一张幻灯片",最后单击"确定"按钮,即完成超链接 的添加,如图 5.49 所示。

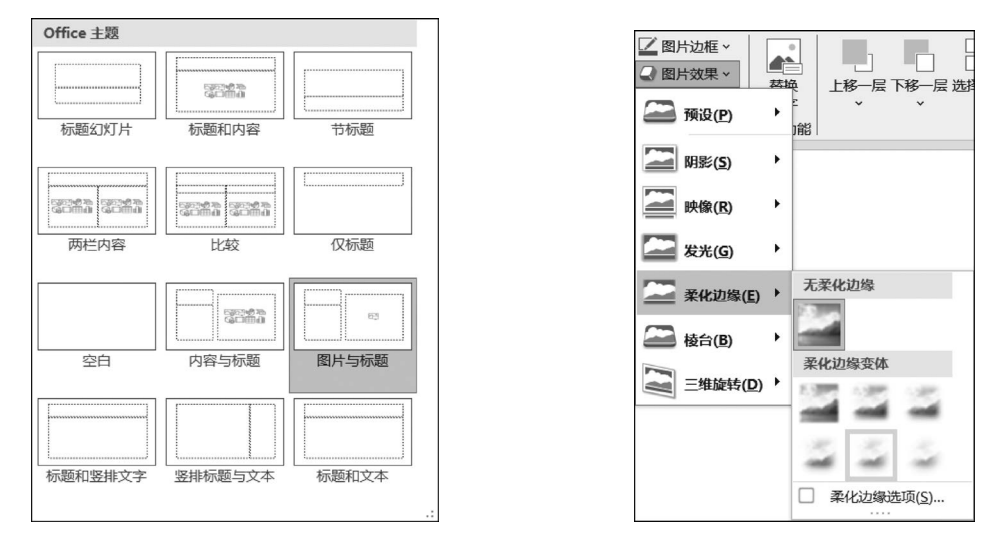

图 5.47 更改幻灯片版式

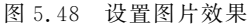

| 编辑超链接                                                                             |                                                                                                    |                                                                                                    | ? ×              |  |
|-----------------------------------------------------------------------------------|----------------------------------------------------------------------------------------------------|----------------------------------------------------------------------------------------------------|------------------|--|
| 链接到:                                                                              | 要显示的文字([]: <<在文档中选定的内容                                                                                                    | 屏幕提示(P)                                                                                                    |                  |  |
| 160年31.<br>同<br>现有文件或网页<br>(次)<br>本文档中的位置<br>(A)<br>前建文档(N)<br>局<br>电子邮件地址<br>(M) | <ul> <li>請选择文档中的位置(<u>C</u>):</li> <li>第一张幻灯片</li> <li>最后一张幻灯片</li> <li>► 无公灯片</li> <li>► 无公灯片</li> <li>● 幻灯片标题         <ul> <li>1.大学计算机基础</li> <li>2.计算机的特点与分类</li> <li>3.1.计算机的特点</li> <li>4.2.计算机的特点</li> <li>4.2.计算机的分类</li> <li>自定义放映</li> </ul> </li> </ul> | <ul> <li>3)灯片预定:</li> <li>1.计算机的特点</li> <li>(1) 医胃虚贫。</li> <li>(2) 话器成成。</li> <li>(2) 话器成成的它是方。</li> <li>(4) 具系可能的它是方。</li> <li>(5) 是自己资源成准地运算。</li> </ul> | 拼竊提不 <u>(</u> )  |  |
|                                                                                   |                                                                                                    | 显示并返回(S)                                                                                                    | 删除链接( <u>R</u> ) |  |
|                                                                                   |                                                                                                    | 确定                                                                                                    | 取消               |  |

图 5.49 为图片添加超链接

(3)打开第三页标题为"1.计算机的特点"的幻灯片,单击正文文本框,打开"开始"选项 卡,在"段落"工作组中单击项目符号旁边的下拉菜单,选择"◆"项目符号,如图 5.50 所示。 然后,再次选中正文文本框,打开"动画"选项卡,选择效果"进入"→"随机线条",单击"效果 选项",在方向中选择"垂直",在序列中选择"按段落",如图 5.51 所示。

(4) 打开第四页标题为"2. 计算机的分类"的幻灯片,选中正文文本框,打开"开始"选项 卡,在"段落"工作组中单击"转换为 SmartArt 图形"按钮 高转换为 SmartArt ,选择"垂直项目 符号列表",如图 5. 52 所示。接着在自动弹出的"SmartArt 工具"栏中打开"SmartArt 设 计"选择卡,选择样式名称为"优雅"的 SmartArt 样式,如图 5. 53 所示。

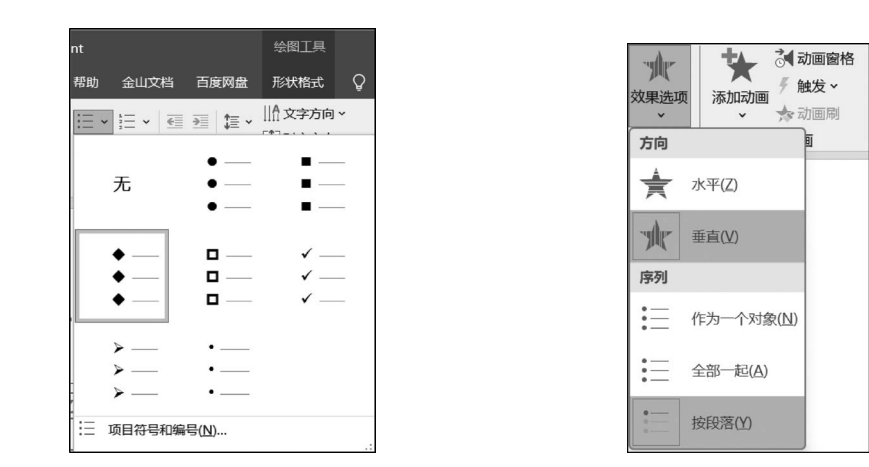

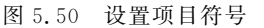

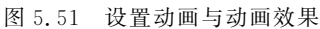

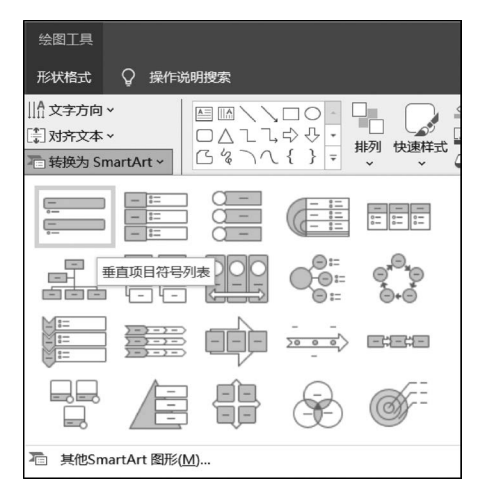

图 5.52 转换为 SmartArt 图形

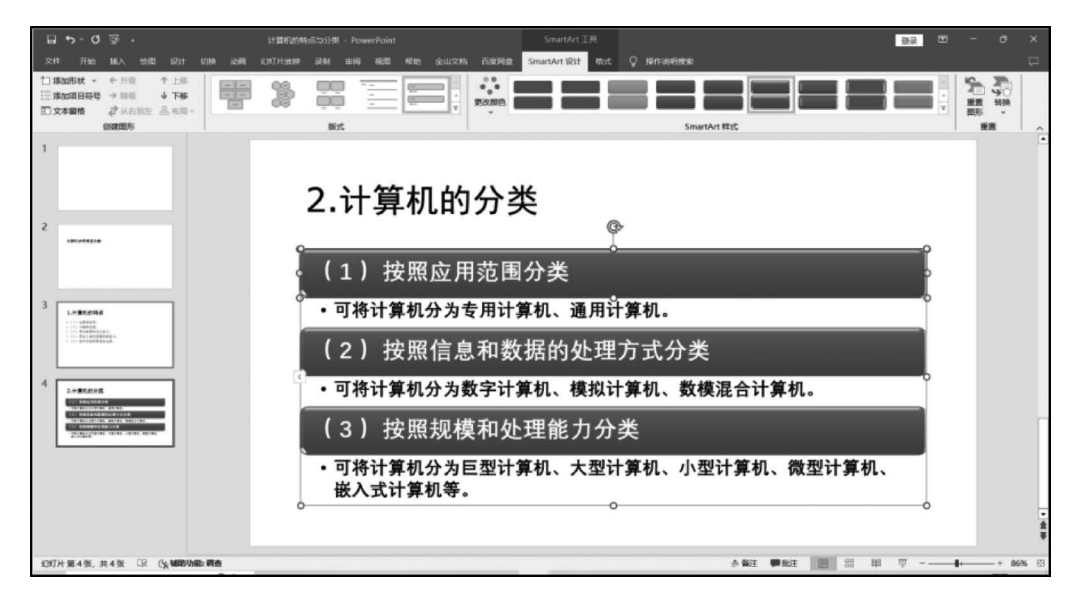

图 5.53 设置 SmartArt 样式

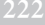

(5)选中任意一页幻灯片,打开"设计"选项卡,选择任意一款主题样式并应用到所有幻灯片,如图 5.54 所示。

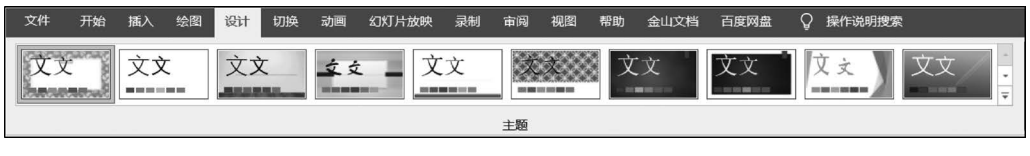

图 5.54 应用主题

(6)单击"保存"按钮 🗔 保存修改好的演示文稿,也可通过按快捷键 Ctrl+S 保存,然 后关闭演示文稿。

# 小 结

本章主要介绍了 PowerPoint 2016 演示文稿的新建、编辑、放映和打印操作,涵盖了动 画效果的设置、幻灯片切换方式的定制、动作按钮和超级链接的创建,以及演示文稿的打印 设置。通过本章的系统学习,读者将能够全面理解 PowerPoint 2016 的基本概念与基础知 识,并熟练掌握其相关基本操作,为制作高质量的演示文稿奠定坚实基础。

# 练 习

|                                    |                                       | 、单项选择题                                  |                |    |               |    |       |        |  |
|------------------------------------|---------------------------------------|-----------------------------------------|----------------|----|---------------|----|-------|--------|--|
|                                    | 1. PowerPoint 2016 文档的后缀名是(           |                                         |                | )。 |               |    |       |        |  |
|                                    |                                       | A. docx                                 | B. pptx        | С. | xlsx          | D. | gif   |        |  |
| 2. PowerPoint 2016 幻灯片中可以插入的对象是()。 |                                       |                                         |                |    |               |    |       |        |  |
|                                    |                                       | A. 文字                                   | B. SmartArt 形状 | С. | 视频或音频         | D. | 以上都是  |        |  |
|                                    | 3.                                    | PowerPoint 2016                         | 默认的视图是(        | )。 |               |    |       |        |  |
|                                    |                                       | A. 幻灯片浏览视                               | 图              | В. | 普通视图          |    |       |        |  |
|                                    |                                       | C. 幻灯片放映视                               | 冬              | D. | 阅读视图          |    |       |        |  |
|                                    | 4.                                    | 幻灯片中占位符的                                | 的作用是( )。       |    |               |    |       |        |  |
|                                    | A. 表示文本长度                             |                                         |                | В. | B. 限制插入对象的数量  |    |       |        |  |
|                                    |                                       | C. 表示图形大小                               |                | D. | D. 为文本、图形预留位置 |    |       |        |  |
|                                    | 5.                                    | 5. ( )控制整个演示文稿的外观,包括颜色、字体、背景、效果和其他所有内容。 |                |    |               |    |       |        |  |
|                                    |                                       | A. 幻灯片母版                                | B. 讲义母版        | С. | 备注母版          | D. | 幻灯片版式 |        |  |
|                                    | 6. 在放映演示文稿期间,从一张幻灯片移到下一张幻灯片时出现的视觉效果是应 |                                         |                |    |               |    |       |        |  |
| 用(                                 |                                       | )功能。                                    |                |    |               |    |       |        |  |
|                                    |                                       | A. 动画                                   | B. 切换          | С. | 放映            | D. | 超链接   |        |  |
|                                    | 7.                                    | 7. 添加有关此文档的注释可以用( )功能。                  |                |    |               |    |       |        |  |
|                                    |                                       | A. 批注                                   | B. 备注          | С. | 插入            | D. | 绘图    | AT 17- |  |
|                                    | 8.                                    | 8. 以下不属于动画的基本类型的是( )。                   |                |    |               |    |       |        |  |
|                                    |                                       | A. 进入                                   | B. 退出          | С. | 强调            | D. | 删除    | 〕<br>章 |  |

演示文稿软件 PowerPoint 2016

9. PowerPoint 2016 中的"超链接"命令可以实现以下哪种情况? ( )

- A. 链接到现在文件或网页
   B. 新建文档

   A. 链接到现在文件或网页
   B. 新建文档
  - C. 电子邮件地址 D. 以上都可以
- 10. ( )可以查看演示文稿中所有幻灯片的缩略图。
  - A. 普通视图 B. 大纲视图
  - C. 幻灯片浏览视图 D. 阅读视图

二、操作题

根据素材制作"最美奋斗者.pptx"演示文稿,要求如下。

1. 新建演示文稿,演示文稿需包含4张幻灯片。

2. 把标题、"个人简介""人物事迹""所获荣誉"4项内容分别在4张幻灯片上展示。

3. 标题页设置为"标题幻灯片"版式,在副标题处插入个人姓名和固定日期、时间。

4. "个人简介"页版式设置为"两栏内容"版式,一栏插入文字,一栏插入图片,并为图片 添加效果。

5. "人物事迹"页版式设置为"内容与标题"版式,为左侧正文内容文本框添加进入动画 "浮入",效果"上浮"。

6. "所获荣誉"页版式设置为"标题与内容"版式,运用"SmartArt图形"展示"所获 荣誉"。

7. 为演示文稿应用一款美观的主题。

8. 为演示文稿设置切换样式"形状",效果"圆形"。

9. 保存演示文稿,命名为"最美奋斗者.pptx"。